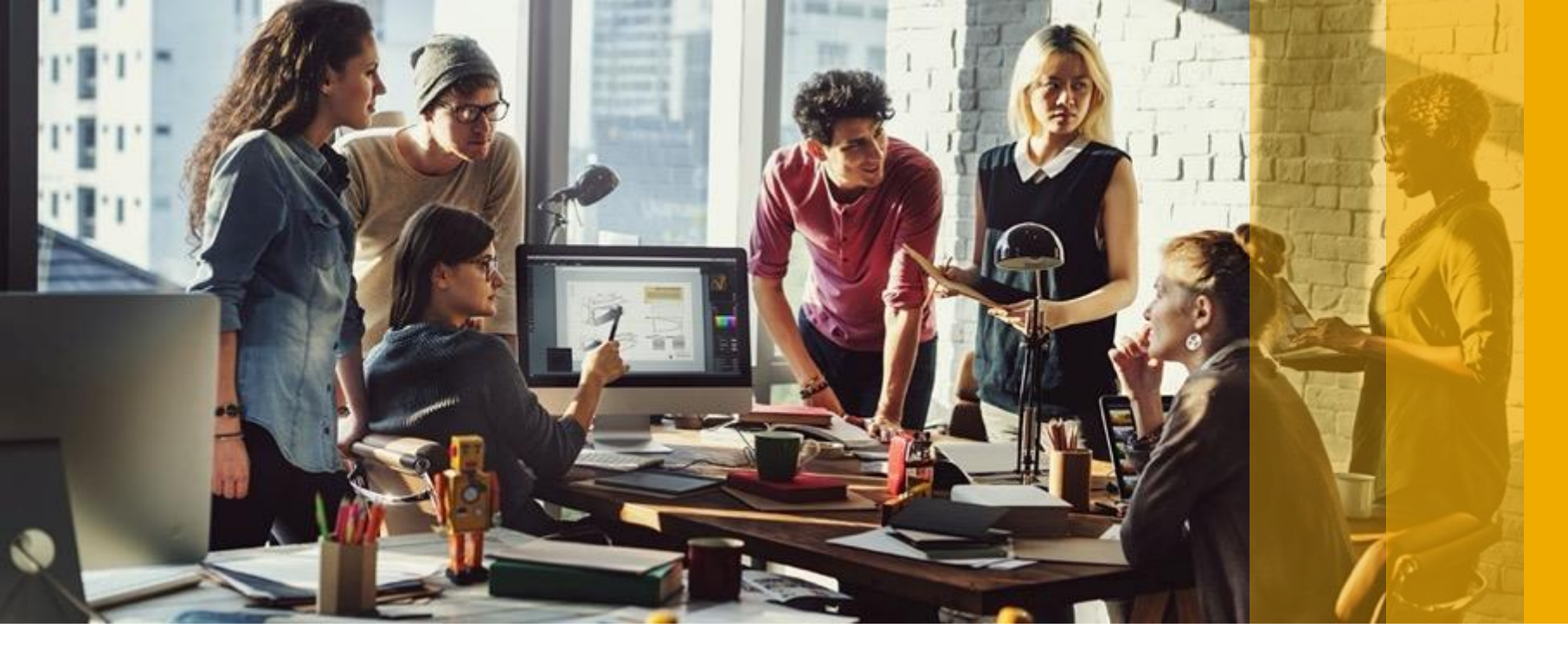

SAP Ariba M

## **Ariba Network**

**Supplier Process Guide for Transacting with ADCB** 

PUBLIC

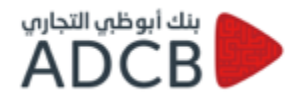

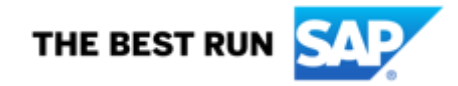

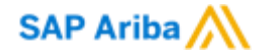

## **Standard Account Introduction**

PUBLIC

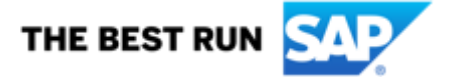

## Introduction to Ariba Network, Standard Account

Your customer is pleased to announce a new initiative to streamline their procurement and accounts payable processes. By partnering with **SAP Ariba**<sup>®</sup> and implementing **Ariba Network, Standard account via interactive email,** this initiative indicates a shift to paperless and automated business transactions. Since 1996, Ariba has been transforming the global procurement landscape for businesses of all sizes, and we are excited to provide you with this opportunity.

### What is Standard account?

Standard account on Ariba Network gives you a fast, FREE way to do business with your customer via interactive emails.

### What does this mean for you?

Transacting on Ariba Network via a FREE Standard account will allow you to meet your customer's requirements to join them on Ariba Network with the option to avoid fees.

#### What are the benefits?

<u>Standard account</u> provides access to quickly transact with SAP Ariba customers for FREE, improve customer retention, and get paid faster.

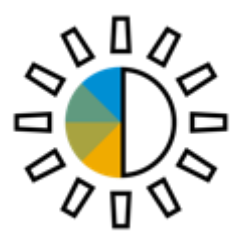

## **Standard Account Benefits**

- FREE for all basic transactions
- Create validated, electronic invoices and other business documents within seconds
- Improve invoice accuracy and get paid faster
- Receive real-time invoice status notifications
- Increase business with existing and future customers using Ariba Discovery
- Promote your company to other customers on Ariba Network
- Email notification and online download provide access to invoices for your local archiving
- Enjoy a single, unified user experience using one account for order fulfillment, selling, and mobile access

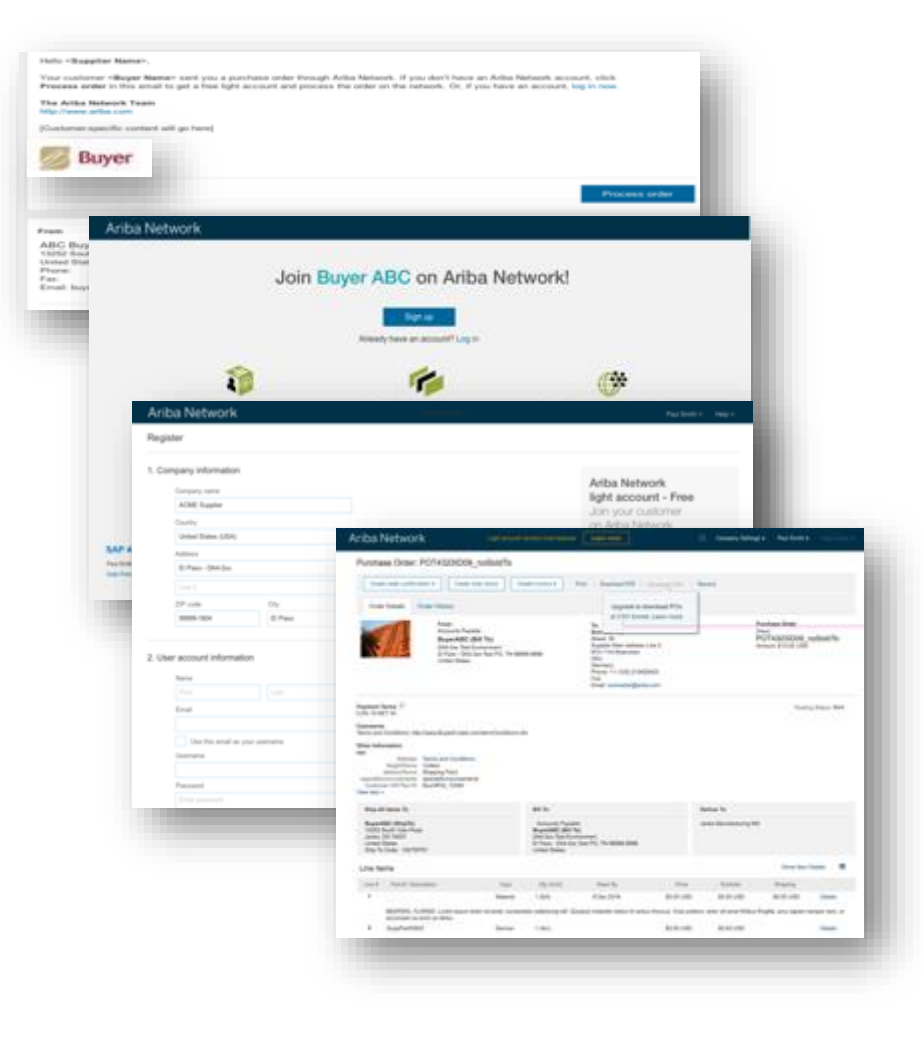

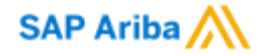

## **Creating an Invoice** - Material Purchase Order

PUBLIC

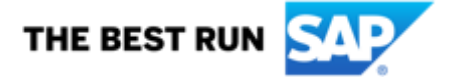

1. You will receive an email as below with the PO details. Click on "Process Order"

| SAP Ariba <u>//</u>                                                                  |                                                                                                    |                                                                          |
|--------------------------------------------------------------------------------------|----------------------------------------------------------------------------------------------------|--------------------------------------------------------------------------|
| Abu Dhabi Co                                                                         | mmercial Bank - TEST sent a new order                                                                                                    |                                                                          |
| If more than one enail add<br>Your customer sent you                                 | rees is associated with your organization for PO delivery, then the copy of this purchase order would be sent to them as well.<br>a this order through Ariba Network. |                                                                          |
| 1                                                                                    | Fo access the Orders Continue                                                                                                    |                                                                          |
| This purchase order was                                                              | delivered by Ariba Network. For more information about Ariba Anthe Network, visit (ttp://www.ariba.com.                                                               |                                                                          |
| Frees:<br>ADCB Head Office<br>Salars Street<br>939 Abs Dhabi<br>United Arab Emirates | Te:<br>Hetweet Supplier 1 - TEST<br>Abu Dhabi<br>Abu Dhabi<br>224242 Abu Dhabi<br>United Aub Uniteds<br>meuor                                                         | Purchase Order<br>(New)<br>Red5522<br>Amount: 3,490.00 AED<br>Version: 1 |

2. You will be directed to the supplier log in page where you will have to log in using your credentials.

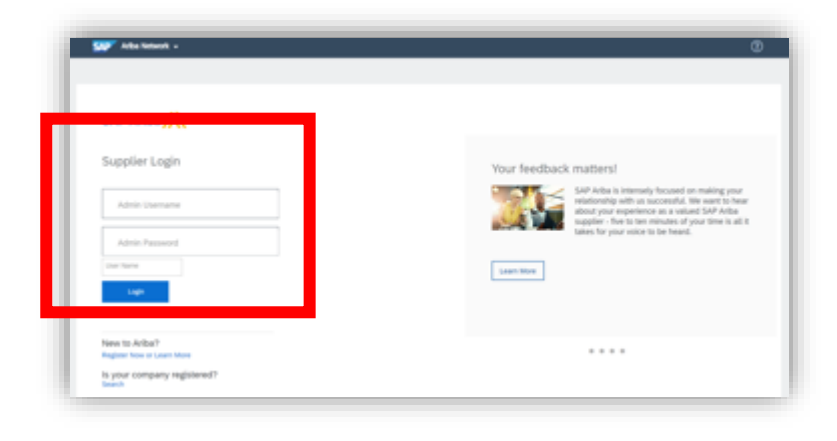

3. Click on "Create Invoice" then choose "Standard Invoice"

4. View ADCB Invoice receiver name and email address on PO - This is your contact person at ADCB for any future gueries

| Purchase Order: PO40559                                                                                                    |                                                                                             | Done                                                                  |
|----------------------------------------------------------------------------------------------------|---------------------------------------------------------------------------------------------|-----------------------------------------------------------------------|
| Create Order Confirmation + Create S                                                                                                    | Np Notice Create Invoice +                                                                  | 1 0                                                                   |
| Order Detail Order History                                                                                                    |                                                                                             |                                                                       |
| From:<br>ADCB Head Office<br>Salam Street<br>939 Abu Dhabi<br>United Arab Emirates                                                                                                    | To:<br>MSupplier 60<br>Marina Soziare<br>Abu Dhi<br>Uvited A<br>Phone:<br>Fac:<br>Ernait: n | Purchase Order<br>(Vew)<br>PO-40559<br>Amount: 1:00 AED<br>Version: 1 |
| Comments<br>Comment Type: Terms and Conditions<br>Body:L. DEVINITIONS<br>1.1 The following definitions are used in these terms:<br>(a) ADCB means Abu Dhabi Commercial Bank PJSC<br>(b) "You" and "you" means the supplier of the goods or i<br>(b) "You" and "you" means the supplier of the goods or i | servic View more >                                                                          | Routing Status: Sert                                                  |
| Other Information<br>Customer VATIAN ID 100228409000003<br>Inteller Receiver Email<br>View less =                                                                                                    | •                                                                                           |                                                                       |

- 5. Start filling in all mandatory field marked by (\*).
- 6. Under the Tax section, click "Line level tax"

| <ul> <li>Invoice Header</li> </ul> |                                   |  |
|------------------------------------|-----------------------------------|--|
| Summer                             |                                   |  |
| Summary<br>Devices Codes           | 0040631                           |  |
| Invoice #:                         | 1                                 |  |
| Invoice Date:                      | 5 Dec 2019                        |  |
| Service Description:               |                                   |  |
| Remit To:                          | Network Supplier 1 - TEST         |  |
|                                    | Abu Dhabi<br>United Arab Eminates |  |
| Bill To:                           | ADC8 Head Office                  |  |
|                                    | Abu Dhabi<br>United Arab Emirates |  |

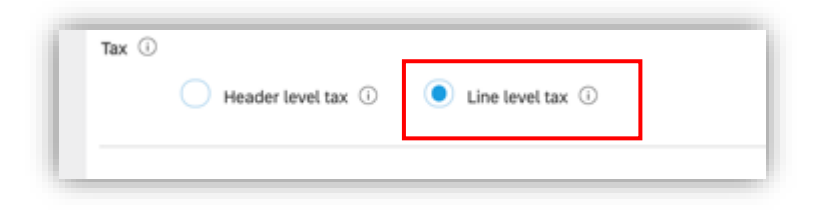

7. Click on "Add to Header" and choose "Attachment" from the drop-down box. As a mandatory step, you will have to upload three documents which are:

- 1. Scanned copy of your invoice
- 2. Delivery note/service completion certificate/ timesheet..etc.
- 3. Any necessary supporting documents that you should send to ADCB to approve your invoice.

| Supp | Ger VAT                                                                   | Customer VAT                     |                                                                                                    |       |
|------|---------------------------------------------------------------------------|----------------------------------|----------------------------------------------------------------------------------------------------|-------|
|      | Supplier VAT/Tax ID: 123456789012345                                      | Customer WAT/Tax I               | ID:* 100228495600003                                                                                                    |       |
| -    | Supplier Commercial<br>Identifier:<br>Supplier Commercial<br>Credentials: |                                  |                                                                                                    |       |
|      | Add to Header V<br>Shipping Documents<br>Special Handling                 | *                                | 0 Line Items, 0 Included, 0 Previously Fully Invoiced                                                                                                    |       |
| Inse | Discount<br>Additional Reference Documents and Dates                      | 6                                | *Attachments                                                                                                    | _     |
| E    | Comment<br>Attachment                                                     | Part # Description Customer Part | The total size of all attachments cannot exceed 100MB Re Choose File No file chosen Add Attachment                                                                 | emove |
|      |                                                                           |                                  | Name         Size (bytes)         Content Type           test.docx         11691         application/vnd.operxmit/ormats-officedocument.wordprocessingmit.document |       |
|      |                                                                           |                                  | L <sub>p</sub> Delete                                                                                                    |       |

8. As a mandatory step, you will have to add tax to your line item by ticking next to "Tax Category" and choose the VAT percentage then click on "Add to included lines"

| Line Items                                                                                                    | 1 Line Items, 1 Included, 0 Previously Fully Invoiced                                                  |
|----------------------------------------------------------------------------------------------------|----------------------------------------------------------------------------------------------------|
| Insert Line Item Options     Fax Category:     5% WAT / 5% WAT     Taxes     Special Har       No.     Include     Type     Part #     5% WAT / 5% WAT     O% WAT / 5% WAT       1     Image: Category:     Fax: Category:     Fax: Category:     Fax: Category:     Fax: Category:       Image: Category:     Fax: Category:     Fax: Category:     Fax: Category:     Fax: Category:     Fax: Category:       Image: Category:     Type     Part #     Fax: Category:     Fax: Category:     Fax: Category:     Fax: Category:       Image: Category:     Type     Part #     Fax: Category:     Fax: Category:     Fax: Category:     Fax: Category:       Image: Category:     Type     Part #     Fax: Category:     Fax: Category:     Fax: Category:       Image: Category:     Type     Part #     Fax: Category:     Fax: Category:     Fax: Category:       Image: Category:     Fax: Category:     Fax: Category:     Fax: Category:     Fax: Category:       Image: Category:     Fax: Category:     Fax: Category:     Fax: Category:     Fax: Category:       Image: Category:     Fax: Category:     Fax: Category:     Fax: Category:     Fax: Category:       Image: Category:     Fax: Category:     Fax: Category:     Fax: Category:     Fax: Category:       Image: Category: </th <th>Add to Included Lines Customer Part # Quantity Unit Unit Price Subtotal  10 EA 349.00 AED 3.490.00 AED</th> | Add to Included Lines Customer Part # Quantity Unit Unit Price Subtotal  10 EA 349.00 AED 3.490.00 AED |
| 9. Tax amount will be calculated<br>automatically from the Subtotal.<br>10. Click on "Next"                                                                                                    | Line Items                                                                                             |

11. Review the details of your invoice then click on "Submit"

| SAP Ariba Network Standard Account Upgrade                                                                                                    | TEST MODE                                                                              |                                                                                                    |      |  |  |  |
|----------------------------------------------------------------------------------------------------|----------------------------------------------------------------------------------------|----------------------------------------------------------------------------------------------------|------|--|--|--|
| Create Invoice                                                                                                    | Previo                                                                                 | us Save Submit                                                                                                    | Exit |  |  |  |
| Confirm and submit this document. It will not be electronically signed according to the countries of origin and destination of invoice. The document's originating country is:United Arab Emirates.<br>The document's destination country is:United Arab Emirates.<br>If you want your invoices to be stored in the Ariba long term document archiving, you can subscribe to an archiving service. Note that you will also be able to archive old invoices once you<br>subscribe to the archiving service.<br>Standard Invoice |                                                                                        |                                                                                                    |      |  |  |  |
|                                                                                                    |                                                                                        |                                                                                                    |      |  |  |  |
| Invoice Number: 24563839<br>Invoice Date: Wednesday 27 Nov 201<br>Contract Number: C40875                                                                                                    | 9 2:30 AM GMT-08:00 Total Sh<br>Total Sh<br>Total Gross A<br>Total Net A<br>Amour      | bbtotal:         10,000.00 AED           tal Tax:         500.00 AED           ipping:         0.00 AED           mount:         10,500.00 AED           mount:         10,500.00 AED           ht Due:         10,500.00 AED |      |  |  |  |
| REMIT TO:                                                                                                    | SUPPLIER:                                                                              | BILL FROM:                                                                                                    |      |  |  |  |
| Network Supplier 1 - TEST                                                                                                    | VAT ID                                                                                 | Network Supplier 1 - TEST                                                                                                    |      |  |  |  |
| Postal Address:<br>Abu Dhabi<br>Abu Dhabi<br>3242342 Abu Dhabi<br>United Arab Emirates                                                                                                    | Postal Address:<br>Abu Dhabi<br>Abu Dhabi<br>3242342 Abu Dhabi<br>United Arab Emirates | Postal Address:<br>Abu Dhabi<br>Abu Dhabi<br>3242342 Abu Dhabi<br>United Arab Emirates                                                                                                    |      |  |  |  |

### **Please Note :**

- Invoices related to the Purchase Orders issued by ADCB prior to your registration process, should be submitted manually(Email or Post) to ADCB.
- Invoices related to the Purchase Orders which are not sent to / found on your Ariba supplier account can be submitted manually(Email or Post) to ADCB.

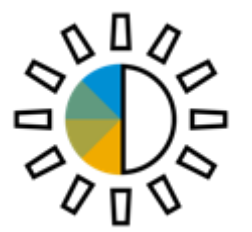

### Following up on Invoices:

- Every PO and Contract will have the contact person / group name who will be receiving the invoices on their respective ADCB Ariba Account.
- When the supplier asks for an update you may ask your ADCB contact to login to their Ariba account and check their "my to do". Manage -> My To Do.
- Invoices from the vendors will start with Invoice ID INV\*\*\*\*\*.

| To Do                          |                                                            |                            |                        |                    |                                                      |           |                  |
|--------------------------------|------------------------------------------------------------|----------------------------|------------------------|--------------------|------------------------------------------------------|-----------|------------------|
| You are included in            | the approval flow for these requests, and you are required | I to reconcile, approve or | deny them. To review a | summary of a reque | st before taking action, click the request's ID or t | itle.     |                  |
| Approvable Type:               | No Choice 🗸                                                |                            |                        |                    |                                                      |           | Clean Up         |
| <ul> <li>Search Fil</li> </ul> | ters                                                       |                            |                        |                    |                                                      |           | Search Options 🗸 |
| To Do                          |                                                            |                            | Foun                   | d 6 items          |                                                      |           | =                |
| Type t                         | ID                                                         | Date Submitted             | Requester              | Status             | Title                                                | Total     |                  |
|                                | INVitest 101 - Group Approval Flow-43919                   | 9 Mar 2021                 |                        | Submitted          | INVtest 101 - Group Approval Flow-43919              | 10.00 AED | Actions 🗸        |
| 6                              | INVtest1023-43920                                          | 9 Mar 2021                 |                        | Submitted          | INVtest1023-43920                                    | 10.00 AED | Actions 🗸        |
| 0.0                            |                                                            |                            |                        |                    |                                                      |           |                  |

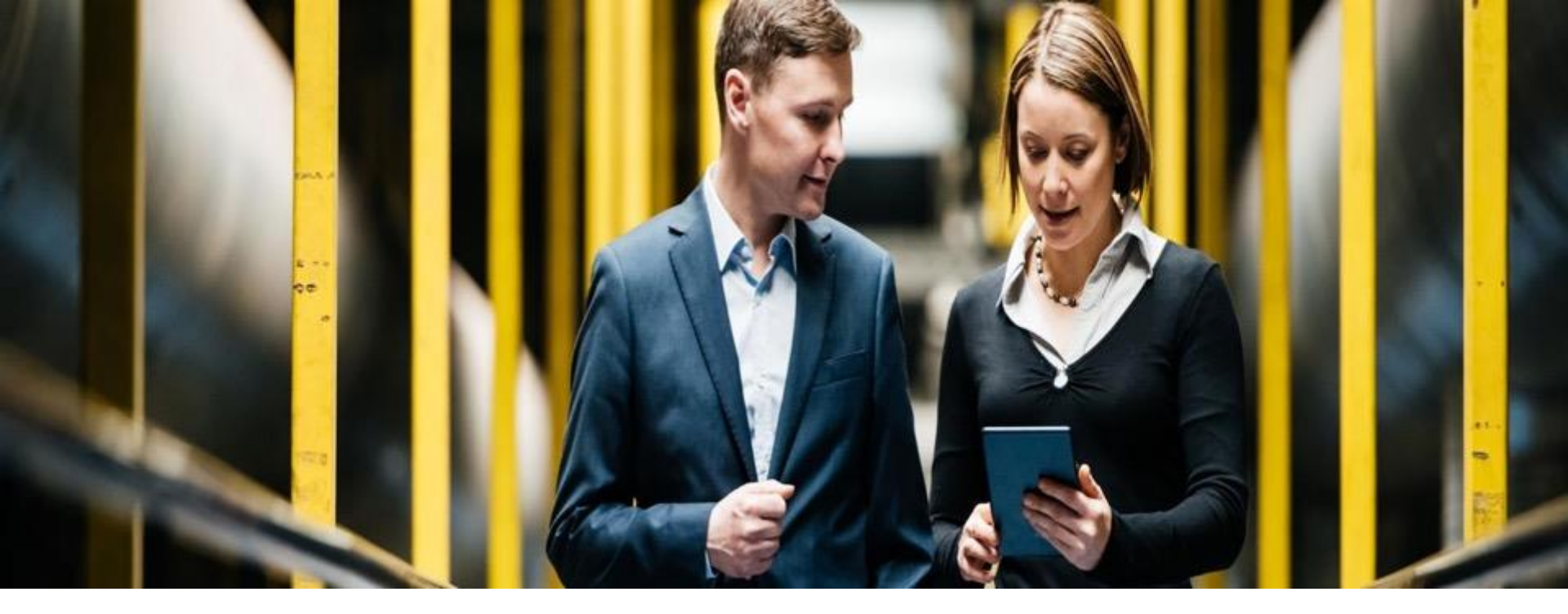

## How to create an invoice against a contract

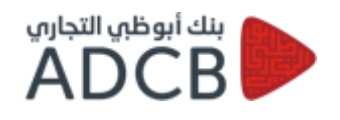

PUBLIC

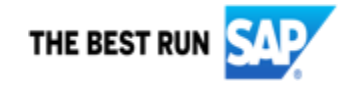

1. Go to supplier.ariba.com and log in with your Ariba account credentials

| AP <sup>®</sup> Ariba Network +    |                                                                                                    |
|------------------------------------|----------------------------------------------------------------------------------------------------|
| SAP Ariba                          |                                                                                                    |
| Supplier Login                     | Your feedback matters!                                                                                                    |
| Admin Username                     | SAP Ariba is intensely focused on making your<br>relationship with us successful. We want to hear<br>about your experience as a valued SAP Ariba<br>supplier - five to term minutes of your time is all it |
| Admin Password                     | takes for your voice to be heard.                                                                                                    |
| Login<br>Devlational Accession Log | Learn More                                                                                                    |
| New to Ariba?                      |                                                                                                    |
| Is your company registered?        |                                                                                                    |

2. In Ariba dashboard, under "Create", choose "Contract Invoice" from the drop-down box.

| Ariba Netw        | ork + Standard Aco                  | ount Upgrade                 | TEST MODE                  |             |                 |                |                               | -                | << Help Center D                                                    |
|-------------------|-------------------------------------|------------------------------|----------------------------|-------------|-----------------|----------------|-------------------------------|------------------|---------------------------------------------------------------------|
| Home Inbo         | x v Outbox v                        | Catalogs Re                  | ports Message              | 5           |                 |                | Documents 🗸                   | Create ~         | -                                                                   |
|                   |                                     |                              |                            |             |                 |                |                               | CREATE           | George                                                              |
|                   |                                     |                              |                            |             |                 |                |                               | Non-PO Invoice   | I need help accessing a sourcing<br>event                           |
| Orders, Invoice   | es and Payments                     |                              |                            |             | All Customers + | Last 14 days + | Now we're mobile.             | Contract Invoice | Does Ariba offer Ive webinar                                        |
| 13                | 0                                   | 0                            | 2                          |             |                 |                | Check it out.                 | 11.34K-<br>= A.c | training?                                                           |
| Orders to Invoice | Orders that Need<br>Attention       | Orders with<br>Service Lines | Invoices Pendi<br>Approval | More        |                 |                | App Store                     | - <u>A</u>       | Reg Why can't I find an event?                                      |
|                   |                                     |                              |                            |             |                 |                | Coogle play                   | THE R.           | Where do I find my Ariba Network I                                  |
| Order Number      | Customer                            | Status                       | Amount.                    | Date 4      | Amount Invoiced | I Action       |                               |                  | perception in                                                       |
| P040530           | Abu Dhabi Commercial<br>Bank - TEST | New                          | 34,900.00<br>AED           | 27 Nov 2019 | 0.00 AED        | Select -       | Tasks                         |                  | What is an Ariba Network error<br>(ANERR), and how do I resolve the |
| PO40527           | Abu Dhabi Commercial<br>Bank - TEST | New                          | 3,490.00<br>AED            | 26 Nov 2019 | 0.00 AED        | Select -       | Update Profile<br>Information | 204              | issue?                                                              |

3. Choose the customer you want to create the invoice against a contract from the "Customer" section.

| 4. Click "Next" |                                                                                                    |               |
|-----------------|----------------------------------------------------------------------------------------------------|---------------|
|                 | SAP Ariba Network Standard Account Upgrade Tist Mode                                                                                                    | - 63          |
|                 | Create Contract Invoice: Select Customer                                                                                                    | Cancel        |
|                 | Select a customer from the list below and click Next to continue the process. If the customer is not in the list displayed, you can search for them by entering the name in the C | Sustomer More |
|                 | Customer Name: Search                                                                                                    |               |
|                 | Abu Dhabi Commercial Bank - TEST                                                                                                    |               |
|                 | Next                                                                                                    | Cancel        |

- 5. Click on "Select" to select the contract.
- 6. Click "Select"

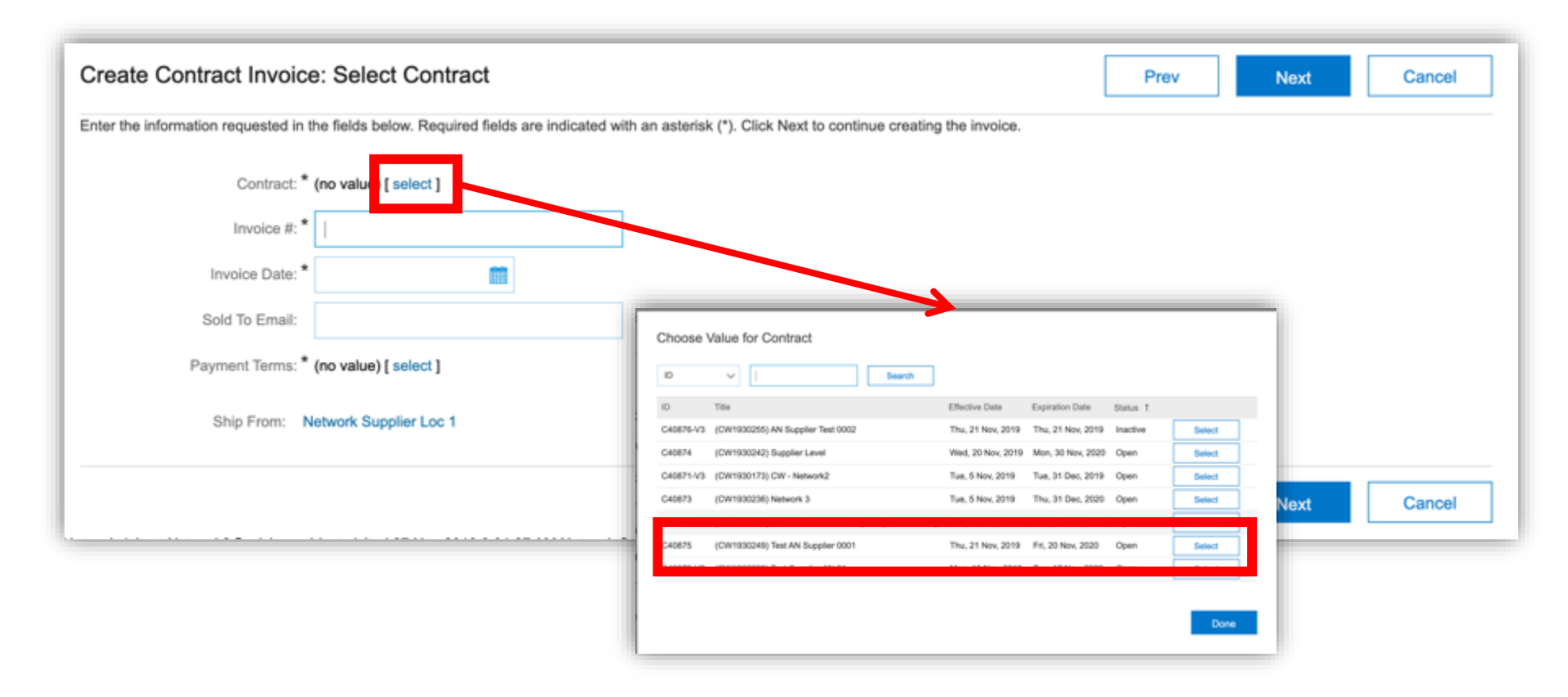

- 7. Fill in the invoice number and invoice date
- 8. Select the Ship to location.
- 9. Click "Next"

| Create Contract Invoice: Select Contract                                                                                  |                               | Prev | Next   | Cancel |
|----------------------------------------------------------------------------------------------------|-------------------------------|------|--------|--------|
| Enter the information requested in the fields below. Required fields are indicated with an asterisk (*). Click Next to co | ontinue creating the invoice. |      |        |        |
| Contrac * 240875 [ select ]                                                                                               |                               |      |        |        |
| Invoice 7 * 24563839                                                                                                    |                               |      |        |        |
| Invoice Data * Wed, 27 Nov, 2019                                                                                          |                               |      |        |        |
| Sold To Email: r                                                                                                    |                               |      |        |        |
| Payment Terms: * Due Immediately [ select ]                                                                               |                               |      |        |        |
| Ship From: Network Supplier Loc 1                                                                                         | Ship To: (no value)           |      | $\sim$ |        |
|                                                                                                    |                               | Prev | Next   | Cancel |

10. The contract you selected will open and you will find all needed details to action this contract and create the invoice.

11. You can click on the "Contract Number" to view a summary about the contract. You will also be able to view the amount spent & invoiced against that contract.

| Ariba Network        | Standard Account Upgrade TEST MODE | Definitions                  |                            |                             |                  |
|----------------------|------------------------------------|------------------------------|----------------------------|-----------------------------|------------------|
| Create Invoice       |                                    |                              | Contract Colorest          | Par                         |                  |
| siedle involce       |                                    |                              | Ebasical Location          | Services                    |                  |
|                      |                                    |                              | Related Contract ID        |                             |                  |
|                      |                                    |                              | Contact                    | Ramakrishna Boddu           |                  |
|                      |                                    |                              | Contract Type              | ttem Level                  |                  |
| Invoice Header       |                                    | ia B                         | Ranket Purchase Order      | No                          |                  |
|                      |                                    |                              | Herarchical Type           | Standalone Agreement        |                  |
|                      |                                    |                              | Effective Date:            | Thu, 21 Nov, 2019 ()        |                  |
| Summary              |                                    |                              | Contract Effective Date:   | Thu, 21 Nov. 2019 ①         |                  |
|                      |                                    |                              | Expiration Date:           | Fri, 20 Nov, 2020           |                  |
| Contract Number:     | C40875                             | J                            | Evergreen                  | No ①                        |                  |
| Invoice #:           | 24503839                           |                              | Supplier                   | NETWORK SUPPLIER 1          |                  |
| Invoice Date:        | 27 Nov 2019 Total Gro              | S                            | Supplier Location:         | Network Supplier Loc 1      |                  |
| Service Description: | Iotal 6                            |                              | Retease Required.          | No ③                        |                  |
|                      |                                    | Close Contract on Re         | eaching Maximum Limit      | No                          |                  |
| Sold To Email:       | n                                  | Aligne and                   | orang against combact?     | Yes                         |                  |
| Payment Terms:       | Due immediately                    | Default involce n            | equester from contract?    | Yes                         |                  |
|                      |                                    | Allow suppliers to add non-c | satatog items to invoice?  | Yes                         |                  |
| Remit To:            | Network Supplier 1 - TEST          | Allow supplier to            | o edit involce unit price? | Yes                         |                  |
|                      |                                    | Afow supplier to en          | nter invoice accounting?   | Yes                         |                  |
|                      | Abu Dhabi                          | Allow rece                   | eiving against contract?   | No                          |                  |
|                      | United Arab Emirates               |                              | Gumency                    | UAE Dirham                  |                  |
|                      |                                    |                              | Amount Spent:              | 0.00 AED                    |                  |
|                      |                                    |                              | Amount Invoiced            | 0.00 AED                    |                  |
| <b>T</b> (1)         |                                    | t L                          | Reconciled Amount:         | 0.00 AED                    |                  |
|                      |                                    |                              | meader Acticules.          | Name 1                      | Value            |
|                      |                                    |                              |                            | LoggedinUserPasswordAdapter | PasawordAdapter1 |

## Scroll down to view the ADCB Invoice Receiver Contact.. This is your contact person at ADCB for any future queries

|                                                      | C40923 - (CW1932560) Test 12Un                                                                                                    | titled Contract Workspa                                                                  | ce (Procurement)               |                                                                                    |
|------------------------------------------------------|----------------------------------------------------------------------------------------------------|------------------------------------------------------------------------------------------|--------------------------------|------------------------------------------------------------------------------------|
|                                                      | These are the details of the request you selected. De                                                                                                    | pending on its status, you can edit, o                                                   | thange, copy, cancel, or subm  | It the request for approval. You may also print the details of the request. Review |
|                                                      | Contract Workspace Print                                                                                                    |                                                                                          |                                |                                                                                    |
|                                                      | Summary Pricing Terms                                                                                                    |                                                                                          |                                |                                                                                    |
| SAP Ariba Network Standard Account Upgrade TEST MODE | Definitions                                                                                                    |                                                                                          |                                |                                                                                    |
| Create Invoice                                       | Constant Garagory.<br>Physical Location:<br>Restand Constant Do<br>Constant<br>Constant Purchase Order:<br>In Blasket Purchase Order:                                             | IT<br>Pushpai<br>Item Lavel<br>No                                                        |                                |                                                                                    |
| Invoice Header                                       | Herachical Type:<br>Effective Date:<br>Contract Effective Date:<br>Explication Date:<br>Explication Date:                                                                         | Scandzione Agreement<br>Man, 8 Mar, 2021 ()<br>Man, 8 Mar, 2021 ()<br>West, 31 Mar, 2021 |                                |                                                                                    |
| Summary Contract Number: C40875                      | Suppler:<br>Suppler:<br>Release Requied:                                                                                                    | No (1)<br>MSLpplier (1)<br>MSLpplier Abu Dhabi<br>No (1)                                 |                                |                                                                                    |
| Invoice #: 24503839<br>Invoice Date: 27 Nov 2019     | Case Contract on Reaching Maximum Limit:<br>Allow invoicing against contract?<br>Default invoice requester from contract?<br>Allow suppliers to add non-catalog terms to invoice? | ND<br>YES<br>ND                                                                          |                                |                                                                                    |
| Sold To Email:<br>Payment Terms: uue immediatety     | Allow supplier to etit invisite unit price?<br>Allow supplier to enter invisite accounting?<br>Allow receiving against contract?<br>Currency:<br>Amount Spent:                    | No<br>No<br>UAE Dirham<br>0.00 AED                                                       |                                |                                                                                    |
| Remit To: Network Supplier 1 - TEST                  | Amount Involced:<br>Reconciled Amount:<br>Heador Attributes:                                                                                                    | 0.00 AED<br>0.00 AED<br>Name T                                                           | Visiue                         |                                                                                    |
| Abu Dhabi<br>United Arab Emirates                    |                                                                                                    | LaggediriUtarPatawordAdapter                                                             | Patawordkdapter1<br>arbanystem |                                                                                    |
|                                                      |                                                                                                    | ReferenceID                                                                              | CR40023                        |                                                                                    |
|                                                      | Buyer with Co.<br>Excerne Poinc-<br>doc IndextReprint<br>Invoice Receiver Ense.                                                                                                   | ADCR-1002849560003<br>The account ( Smup Head of the<br>User<br>Manual Chemise           | esuesting department) mus      | I consider the extent of the future commitments of expenses and note that "con     |

12. Under the Tax section, click "Line level tax"

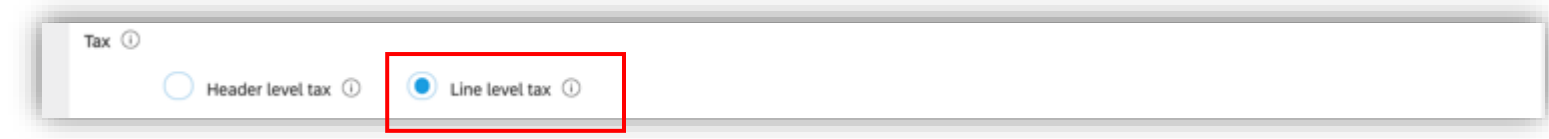

13. Click on "Add to Header" and choose "Attachment" from the drop-down box. As a mandatory step, you will have to upload three documents which are: scanned copy of your invoice, delivery note/completion certificate/timesheet & any necessary supporting documents that you should send to ADCB to approve your invoice.

| Supp | olier VAT                           |                       |             | Customer VAT             |                                   |                                |                                             |          |
|------|-------------------------------------|-----------------------|-------------|--------------------------|-----------------------------------|--------------------------------|---------------------------------------------|----------|
|      | Supplier VAT/Tax ID: 1              | 23456789012345        |             | Customer VAT/Tax ID      | * 100228495600003                 |                                |                                             |          |
|      | Supplier Commercial Identifier:     |                       |             |                          |                                   |                                |                                             |          |
|      | Supplier Commercial<br>Credentials: |                       | A           |                          |                                   |                                |                                             |          |
|      | Add to Header 👻                     |                       |             |                          |                                   |                                |                                             |          |
|      | Shipping Documents                  | k.                    |             |                          | 0 Line Items                      | . 0 Included, 0 Previously Ful | y Invoiced                                  |          |
| L    | Discount                            |                       |             |                          |                                   |                                | -                                           |          |
| Inse | Additional Reference                | e Documents and Dates |             |                          | *Attachments                      |                                |                                             |          |
|      | Comment                             |                       | VAT         | V Decou                  | The total size of all attachments | annot exceed 100MB             |                                             | Remove   |
|      | Attachment                          |                       | Part # Desc | cription Customer Part i | Choose File No file chosen        | Add Attachment                 |                                             |          |
|      |                                     |                       |             |                          | Name Size (b                      | rtes) Content Type             |                                             |          |
|      |                                     |                       |             |                          | test.docx 11691                   | application/vnd.ope            | umit/ormats-officedocument.wordprocessingmL | document |
|      |                                     |                       |             |                          | L <sub>e</sub> Delete             |                                |                                             |          |

14. You will have to add the item you are invoicing against within your contract by clicking on "Add Item". Then choose the item from the catalog by clicking on "Add item" next to the item. 15. Click on "Done"

| Line Items                                                | c                                                        | 0 Line Items, 0 Included, 0 Previously Fully Invoiced                                                                                                    |                      |
|-----------------------------------------------------------|----------------------------------------------------------|----------------------------------------------------------------------------------------------------|----------------------|
| Insert Line Item Options<br>Tax Category: 5% VAT / 5% VAT | Discount                                                 | Add to Included Lines                                                                                                    |                      |
| No. No. Include Type Part #                               | Description Customer Part # Quantity<br>No item selected | Unit Unit Price Subtotal                                                                                                    |                      |
|                                                           | Create Contract Invoice: Add Contr                       | ract Item                                                                                                    | Done Cancel          |
|                                                           | Browse By Category                                       | All Categories V Search by part #, supplier name, or keyword                                                                                                    | ⊻ <b>q</b> 📍 G•      |
|                                                           | Services >                                               | 1 item(s) found View:                                                                                                    | Sort by: Relevance V |
|                                                           |                                                          | Enter a description for this item.<br>Supplier: Network Supplier 1 - TEST<br>Supplier Part #: 0<br>Available in: 0 Day(s)<br>Enter a description for this item. | 0.00 AED / each      |
|                                                           |                                                          |                                                                                                    |                      |
|                                                           |                                                          |                                                                                                    | Done Cancel          |

16. The item will then be added to your line items. Click on "Change Items" to insert the quantity and price.

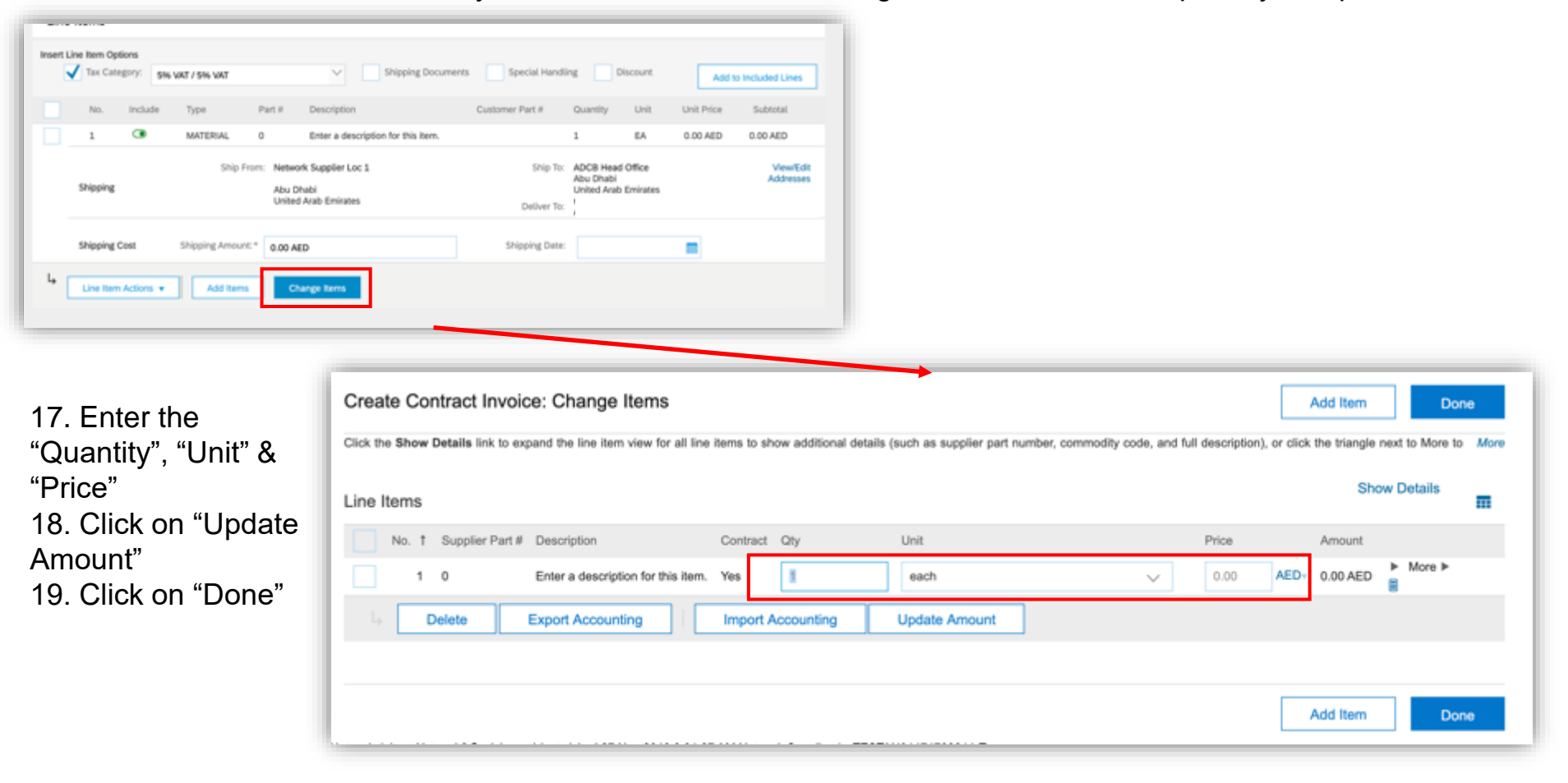

20. As a mandatory step, you will have to add tax to your line item by ticking next to "Tax Category" and choose the VAT percentage then click on "Add to included lines"

| U    | ine Items     |                                             |                                                                                              |                         | 1 Line Items, 1 Incl                                  | ided, 0 | Previously Fully Invoice                                                                                                    | rd                                                                                                    |                                                                                               |                                                                                                    |                                                                                              |
|------|---------------|---------------------------------------------|----------------------------------------------------------------------------------------------|-------------------------|-------------------------------------------------------|---------|----------------------------------------------------------------------------------------------------|----------------------------------------------------------------------------------------------------|-----------------------------------------------------------------------------------------------|----------------------------------------------------------------------------------------------------|----------------------------------------------------------------------------------------------|
| Inse | No. Include   | WAT / 5% WAT<br>Type Part #<br>MATERIAL 0   | Taxes 20<br>20<br>21<br>21<br>21<br>21<br>21<br>21<br>21<br>21<br>21<br>21<br>21<br>21<br>21 | Customer Part #         | ng Discount<br>Quantity Unit<br>1 EA                  | Unit P  | Add to Included Lines<br>Vice Subtotal<br>AED 0.00 AED                                                                                                    |                                                                                                    |                                                                                               |                                                                                                    |                                                                                              |
|      | Shipping      | Ship From: Network<br>Abu Dhat<br>United Ar | Supplier Loc 1<br>si<br>ab Emirates                                                          | Ship To:<br>Deliver To: | ADCB Head Office<br>Abu Dhabi<br>United Arab Emirates |         | View/Edit<br>Addresses                                                                                                    |                                                                                                    |                                                                                               |                                                                                                    |                                                                                              |
| 21.  | Shipping Cost | Shipping Amount:* 0.00 AED                  | culated                                                                                      | Shipping Date:          |                                                       | -       | Line Items Inset Line Item Options Inset Line Item Options Inset Line Item Options Inset Item Options Inset | Hs WAT / SPH WAT<br>Type Par<br>MATERIAL 0<br>Category.*<br>Location:<br>Description:<br>Regime:<br>Date Of Pre-Payment:<br>Law Reference: | Shipping Document t # Description Cou Enter a description for this kern.  Site WAT / Site WAT | 1 Line Items, 1 Indi<br>s Special Handling Discount<br>atomer Part # Quantity Unit U<br>20 EA 1,000<br>Taxable Amount: 10,000.00 AED<br>Taxable Amount: 500.00 AED<br>Receipt Detail: (pe value) >><br>Date Of Supply: 27 Nev 2019<br>Takapular Transaction | Add to Included Lines Add to Included Lines Init Price Subtotal IDD AED 10,000.00 AED Remove |
| 22.  | Click on "    | Next"                                       | Jiolai.                                                                                      |                         |                                                       |         | Shipping<br>Shipping Cost                                                                                                    | Ship from<br>Shipping Amount:*                                                                                                    | Network Supplier Loc 1 Abu Dhabi United Arab Emirates 0.00 AED                                | Ship To: ADCB Head Office<br>Abu Dhabi<br>Deliver To:<br>Shipping Date:<br>Updar                                                                                                    | VewEdt<br>Addreses                                                                           |

23. Review the details of your invoice then click on "Submit"

| Ariba Network Standard Account Upgrade                                                                                                    | TEST MODE                                                                                                    |                                                                                                    | NI                     |
|----------------------------------------------------------------------------------------------------|----------------------------------------------------------------------------------------------------|----------------------------------------------------------------------------------------------------|------------------------|
| Create Invoice                                                                                                    | Previo                                                                                                    | Save Submit                                                                                                    | Exit                   |
| Confirm and submit this document. It will not be electronically s<br>The document's destination country is:United Arab Emirates.<br>If you want your invoices to be stored in the Ariba long term do<br>subscribe to the archiving service.<br>Standard Invoice | signed according to the countries of origin and destination of inv<br>cument archiving, you can subscribe to an archiving service. Not | oice. The document's originating country is:United Ara<br>te that you will also be able to archive old invoices on                                                                                                    | ib Emirates.<br>ce you |
|                                                                                                    |                                                                                                    |                                                                                                    |                        |
| Invoice Number: 24563839<br>Invoice Date: Wednesday 27 Nov 20.<br>Contract Number: C40875                                                                                                    | Si<br>19 2:30 AM GMT-08:00 To<br>Total St<br>Total Gross A<br>Total Net A<br>Amou                                                      | ubtotal:         10,000.00 AED           tal Tax:         500.00 AED           nipping:         0.00 AED           mount:         10,500.00 AED           umount:         10,500.00 AED           nt Due:         10,500.00 AED |                        |
| REMIT TO:                                                                                                    | SUPPLIER:                                                                                                    | BILL FROM:                                                                                                    |                        |
| Network Supplier 1 - TEST                                                                                                    | VAT ID                                                                                                    | Network Supplier 1 - TEST                                                                                                    |                        |
| Postal Address:<br>Abu Dhabi<br>Abu Dhabi<br>3242342 Abu Dhabi<br>United Arab Emirates                                                                                                    | Postal Address:<br>Abu Dhabi<br>Abu Dhabi<br>3242342 Abu Dhabi<br>United Arab Emirates                                                 | Postal Address:<br>Abu Dhabi<br>Abu Dhabi<br>3242342 Abu Dhabi<br>United Arab Emirates                                                                                                    |                        |

### Following up on Invoices:

- Every PO and Contract will have the contact person / group name who will be receiving the invoices on their respective ADCB Ariba Account.
- When the supplier asks for an update you may ask your ADCB contact to login to their Ariba account and check their "my to do". Manage -> My To Do.
- Invoices from the vendors will start with Invoice ID INV\*\*\*\*\*.

| To Do                           |                                                           |                          |                        |                    |                                                    |           |                  |
|---------------------------------|-----------------------------------------------------------|--------------------------|------------------------|--------------------|----------------------------------------------------|-----------|------------------|
| You are included in t           | he approval flow for these requests, and you are required | to reconcile, approve or | deny them. To review a | summary of a reque | st before taking action, click the request's ID or | title.    |                  |
| Approvable Type:                | No Choice 🗸                                               |                          |                        |                    |                                                    |           | Clean Up         |
| <ul> <li>Search Filt</li> </ul> | ers                                                       |                          |                        |                    |                                                    |           | Search Options 🗸 |
| To Do                           |                                                           |                          | Foun                   | d 6 items          |                                                    |           |                  |
| Type t                          | ID                                                        | Date Submitted           | Requester              | Status             | Title                                              | Total     |                  |
|                                 | INVtest 101 - Group Approval Flow-43919                   | 9 Mar 2021               |                        | Submitted          | INVtest 101 - Group Approval Flow-43919            | 10.00 AED | Actions 🗸        |
|                                 | IN/test1023-43920                                         | 9 Mar 2021               |                        | Submitted          | INVtest1023-43920                                  | 10.00 AED | Actions 🗸        |

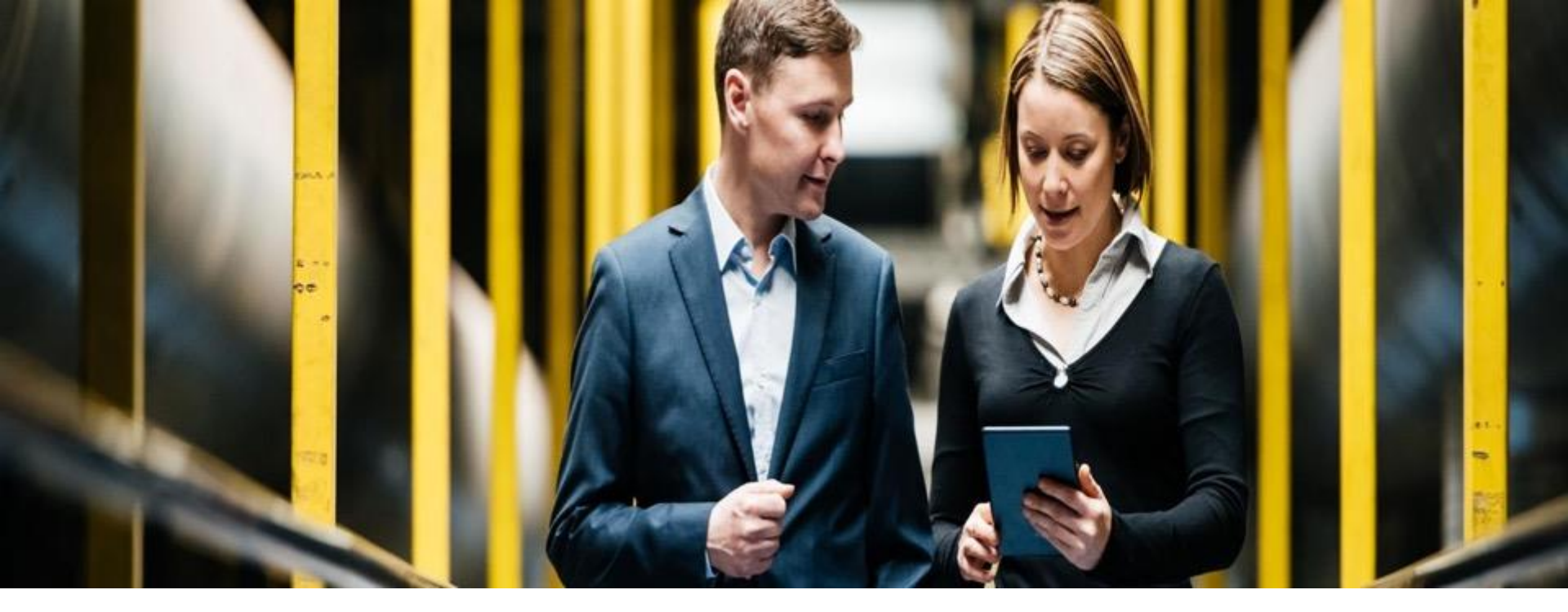

## How to edit & re-submit rejected invoices

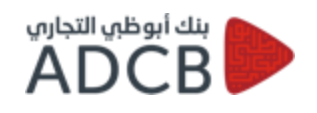

PUBLIC

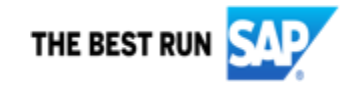

1. You will be notified by email when your invoice is rejected. Click on "View invoice" to edit and resubmit your invoice.

| 0                |                                  |
|------------------|----------------------------------|
| Country          | AE                               |
| Customer         | Abu Dhabi Commercial Bank - TEST |
| Invoice number   | inactiverequestertest001         |
| Invoice Status   | Rejected                         |
| Rejected Reason: |                                  |

2. Log in using your credentials.

| SAP Ariba                  |                                                                                                    |
|----------------------------|----------------------------------------------------------------------------------------------------|
| Supplier Login             | Your feedback matters!                                                                                                    |
| Admin Username             | SAP Ariba is internetly focused on making your<br>relationship with us successful. We want to hear<br>about your experience as a valued SAP Ariba |
| Admin Password             | support - the to ten minutes or your one is all it takes for your voice to be heard.                                                              |
| User Neter                 | Learn More                                                                                                    |
| Having trouble logging in? |                                                                                                    |
| New to Ariba?              |                                                                                                    |

3. The rejection reason will be mentioned in the blue box. Please read the rejection reason then click on "Edit & Resubmit" button to rectify your invoice.

| SAP Ariba Network Standard Account Upgrade TEST MODE                                                                                                    | -     |
|----------------------------------------------------------------------------------------------------|-------|
| Invoice: inactiverequestertest03                                                                                                    | Done  |
| Edit Copy This Invoice Print Download PDF  Export cXML                                                                                                    |       |
| Detail Scheduled Payments History                                                                                                    |       |
| Rejected Invoice:<br>Reasons:<br>INV-38: The invoice was successfully received.<br>INV-54: Comments from Abu Dhabi Commercial Bank - TEST: OK<br>DOC-1:<br>INV-35: The invoice status has been successfully updated to Rejected by Abu Dhabi Commercial Bank - TEST. Description:<br>Invoice could be rejected due to buyer business rules. Check the History tab for the reason the buyer rejected this invoice, or contact the buyer for more information. Note that buyers might reject invoices that do not meet their business rules.<br>Edit & Resubmit | ules. |

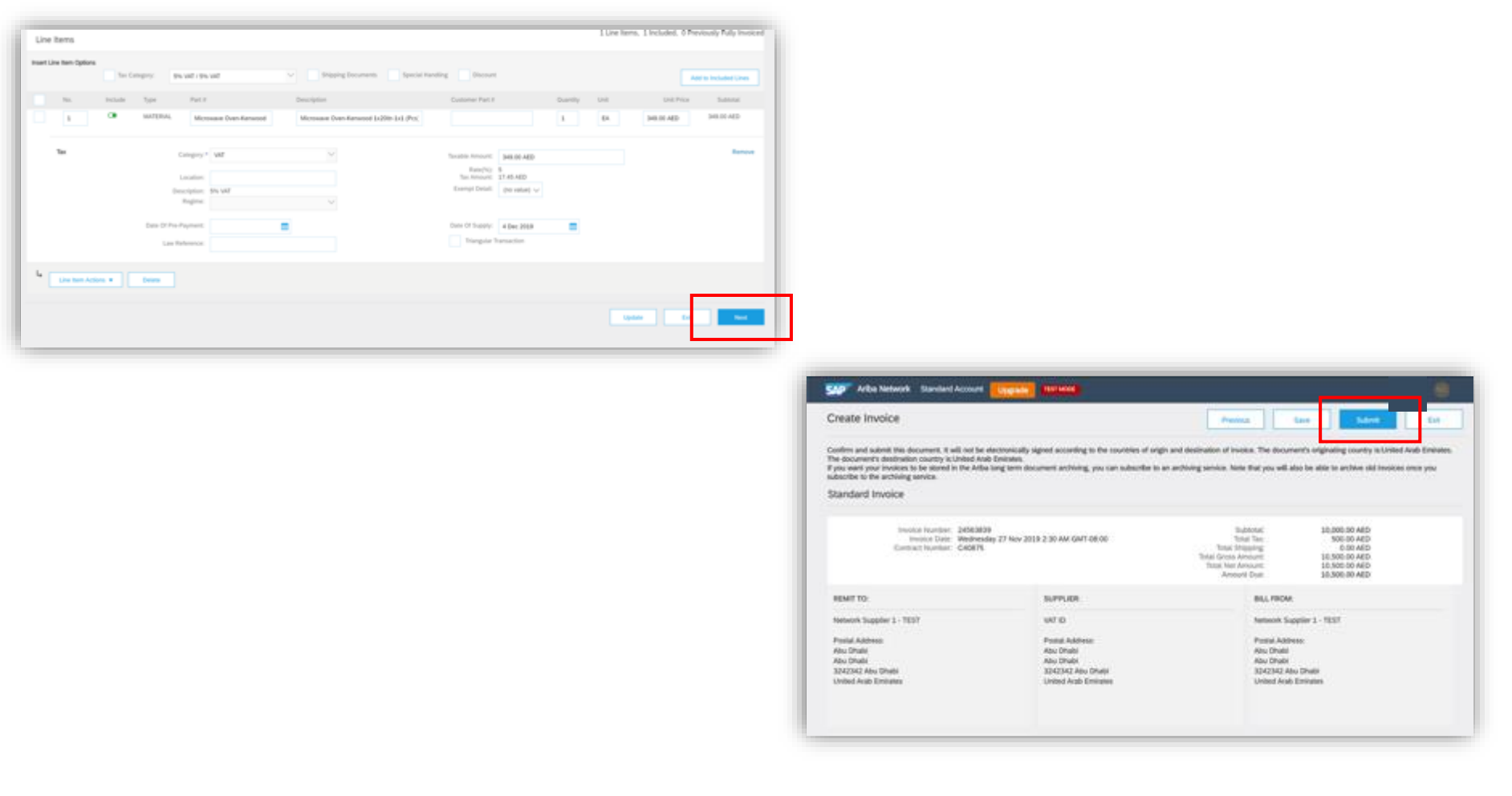

4. After correcting your invoice click on "Next" then "Submit" your updated invoice.

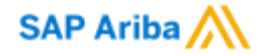

# Understanding your Standard Account

PUBLIC

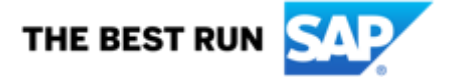

### **Understanding your Homepage**

Once in your account you will be able to see the following

|           | Your a                 | ccount type                                                    | Upgra       | de option       |               |           |          |                |                                 |                             | Help Button and your settings menu |
|-----------|------------------------|----------------------------------------------------------------|-------------|-----------------|---------------|-----------|----------|----------------|---------------------------------|-----------------------------|------------------------------------|
|           | SAP Ariba N            | etwork - Standard Account                                      | rade        |                 |               |           |          |                |                                 | 0. 🕺                        |                                    |
|           | Home Tablox            | <ul> <li>Outbox - Catalogs Re</li> </ul>                       | ports Mes   | sages           |               |           |          |                | Documents <                     | <ul> <li>Create </li> </ul> |                                    |
|           | Greyed out f           | eatures- only available if act                                 | count is up | ograded (fee    | es associated | <u>i)</u> |          |                | View selection                  | Jail C. Refresh             |                                    |
| ſ         | Orders, Invoic         | es and Payments                                                |             |                 |               | All Cus   | tomers + | Last 14 days - | Check it out                    |                             |                                    |
|           | 5<br>Orders to Invoice | 2 0<br>Orders that Need Orders with<br>Attention Service Lines | Purch       | 7<br>ese Orders | fore          |           |          |                | App Store                       | 178 76.                     |                                    |
| Account   | Order Number           | Customer                                                       | Status      | Amount          | Date 1        | Amount I  | nvoiced  | Action         | Tasks                           | -                           |                                    |
| dashboard | PO-                    | Customer Name                                                  | Changed     | 1.00 AED        | 19 Jan 2021   | 0.00      | AED      | Select +       | 14565                           |                             |                                    |
|           | PO-                    | Customer Name                                                  | Changed     | 8.00 AED        | 19 Jan 2021   | 0.00      | AED      | Select -       | Update Profile Information      | 25%                         | Changeble tiles                    |
|           | PO-                    | Customer Name                                                  | New         | 4,345.00 AED    | 18 Jan 2021   | 0.00      | AED      | Select +       |                                 |                             |                                    |
|           | PO-                    | Customer Name                                                  | New         | 4,345.00 AED    | 18 Jan 2021   | 0.00      | AED      | Select +       |                                 |                             |                                    |
|           | PO-                    | Customer Name                                                  | New         | 4,345.00 AED    | 18 Jan 2021   | 0.00      | AED      | Select +       |                                 |                             |                                    |
| L         | SAP 0 2019 544         | P SE or an SAP affiliate company. All rights rese              | rved.       |                 |               |           |          | SAP Arba       | Privacy Statement Security Disc | asure Terms of Use          |                                    |

## **Changing your view**

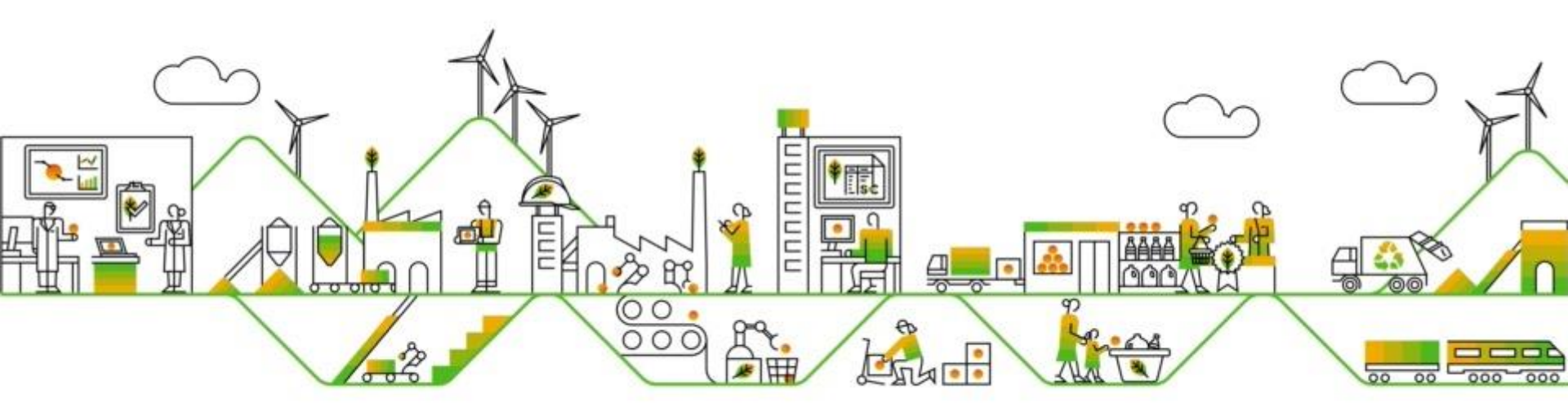

### Changing your view

- 1. Click on the drop-down button and choose the view you prefer- you can view up to last 200 documents
- 2. Click to select view

| Orders, Invoices and Payments       All Customers view       Last 14 days view       Now we're         5       2       0       7       Last 24 hours       Last 7 days         Orders to Invoice       Orders with Service Lines       Orders with Service Lines       View       Last 14 days view       Last 7 days         Last 14 days       Last 14 days       Last 14 days       Last 14 days       Last 14 days |                        |                       |                  |                   |               |                 |                          |
|----------------------------------------------------------------------------------------------------|------------------------|-----------------------|------------------|-------------------|---------------|-----------------|--------------------------|
| 5       2       0       7       Last 24 hours         Orders to Invoice       Orders with Attention       Orders with Service Lines       Purchase Orders       More       Last 7 days         Last 14 days       Last 31 days                                                                                                    | Orders, Invoice        | es and Payments       |                  |                   |               | All Customers v | Last 14 days - Now we're |
| 5     2     0     7     Last 7 days       Orders to Invoice     Orders that Need<br>Attention     Orders with<br>Service Lines     Purchase Orders<br>More     More     ✓ Last 14 days       Last 31 days                                                                                                    | -                      | -                     |                  | _                 |               |                 | Last 24 hours            |
| Attention Service Lines Viole ✓ Last 14 days<br>Last 31 days                                                                                                    | 5<br>Orders to Invoice | 2<br>Orders that Need | 0<br>Orders with | 7<br>Purchase Ord | ders More     |                 | Last 7 days              |
| Last 31 days                                                                                                    |                        | Attention             | Service Lines    |                   | More          |                 | ✓ Last 14 days           |
|                                                                                                    |                        |                       |                  |                   |               |                 | Last 31 days             |
| Order Number     Customer     Status     Amount     Date     Amount Invoiced     Last 200 Documents                                                                                                    | Order Number           | Customer              |                  | Status            | Amount Date ↓ | Amount Invoiced | Last 200 Documents       |

### Changing your view

- You may also play with the tiles available to create a view as per your preference
- Click on the More button to select the tiles
- Choose tile to change view

| 5<br>rders to Invoice | 2<br>Orders that Need<br>Attention | Orders with<br>Service Lines | Purch   | 7<br>ase Orders | More                              |                          | App Stor                             |                        |
|-----------------------|------------------------------------|------------------------------|---------|-----------------|-----------------------------------|--------------------------|--------------------------------------|------------------------|
| Order Number          | Customer                           |                              | Status  | 4               | 0                                 | 0                        | 0                                    | 0                      |
| PO-                   | Customer Name                      | \$3                          | Changed | 2.4             | New Early Payment<br>Offers       | Invoices                 | Invoices Pending<br>Payment          | Invoices Rejected      |
| PO-                   | Customer Name                      | 2                            | Changed | 8.4             |                                   |                          |                                      |                        |
| PO-                   | Customer Name                      | •                            | New     | 4,345.(<br>(    | 0<br>Invoices Pending<br>Approval | 3<br>New Purchase Orders | 0<br>Payments that Need<br>Attention | 0<br>Payments Received |
| 🕑 © 2019 SAP          | SE or an SAP affiliate comp        | any. All rights resen        | red.    |                 | 0<br>Pinned Documents             | 5<br>Orders to Confirm   | 5<br>Orders to Ship                  | 7<br>Purchase Orders   |

# Sending a copy of the Purchase Order to action

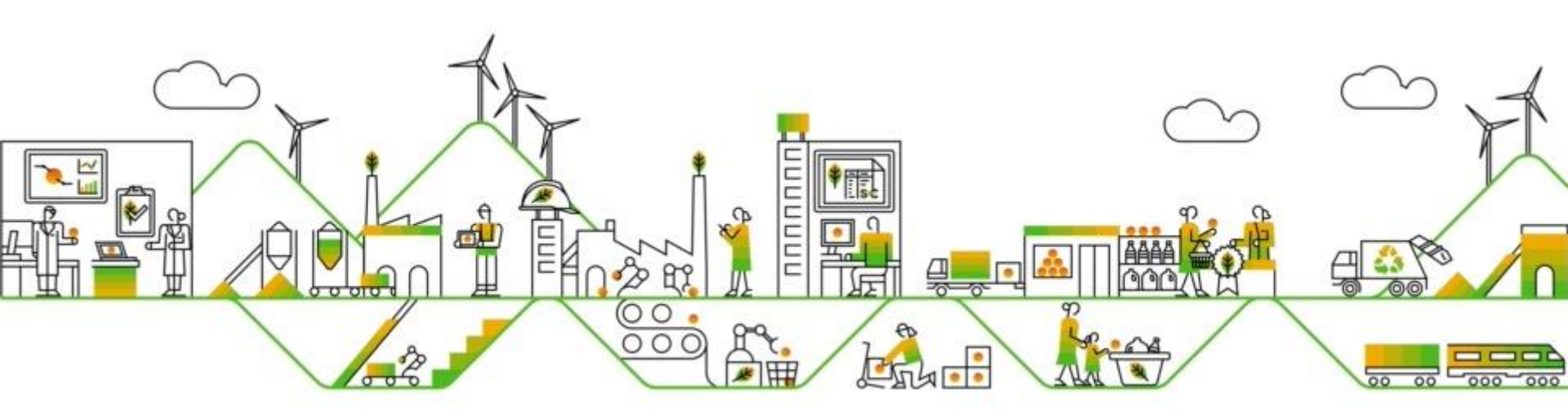
#### Sending a copy of the Purchase Order(PO) to action

- If you have lost the original Purchase Order email that was sent to your email inbox, you may send a copy
  of the PO back to yourself from the dashboard
- Click on the Select button
- Choose Send me a copy to take action
- The PO will now be sent to the emails set up to receive Purchase Orders

| SAP Ariba Ne           | twork 👻 Standard Acco              | ount Upgrade                      | TEST MODE            |               |                 |                |                      |
|------------------------|------------------------------------|-----------------------------------|----------------------|---------------|-----------------|----------------|----------------------|
| Home Inbox             | ✓ Outbox ✓ Cata                    | logs Reports                      | Messages             |               |                 |                | Doc                  |
| Orders, Invoice        | es and Payments                    |                                   |                      |               | All Customers - | Last 14 days + | Now we're mot        |
| 5<br>Orders to Invoice | 2<br>Orders that Need<br>Attention | 0<br>Orders with<br>Service Lines | 7<br>Purchase Orders | More          |                 |                | Check it out.        |
| Order Number           | Customer                           | Sta                               | atus Amour           | nt Date I     | Amount Invoiced | Action         |                      |
| PO-                    | Customer Name                      | Ch                                | anged 1.00 AEI       | D 19 Jan 2021 | 0.00 AED        | Select +       | lasks                |
| PO-                    | Customer Name                      | Ch                                | anged 8.00 AE        | D 19 Jan 2021 | 0.00 AED        | Send me a co   | opy to take action n |

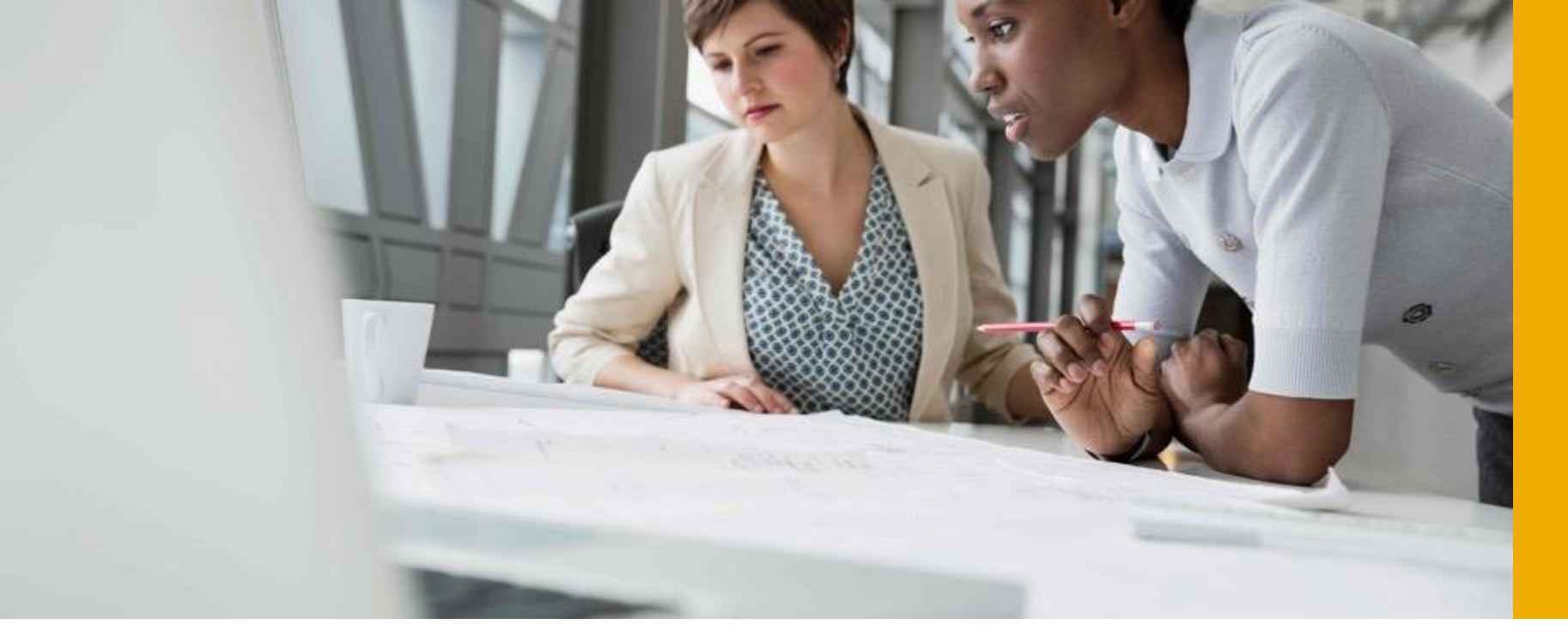

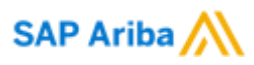

# **Additional Functionalities**

PUBLIC

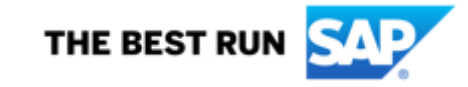

## **Complete your Profile**

- 1. Select **Company Profile** from the Account Setting dropdown menu.
- 2. Complete all suggested fields within the tabs to best represent your company.
- 3. Fill the Public Profile Completeness meter as much as possible
- 4. Note: The more complete a profile, the higher the likelihood of increasing business with existing and prospective customers.

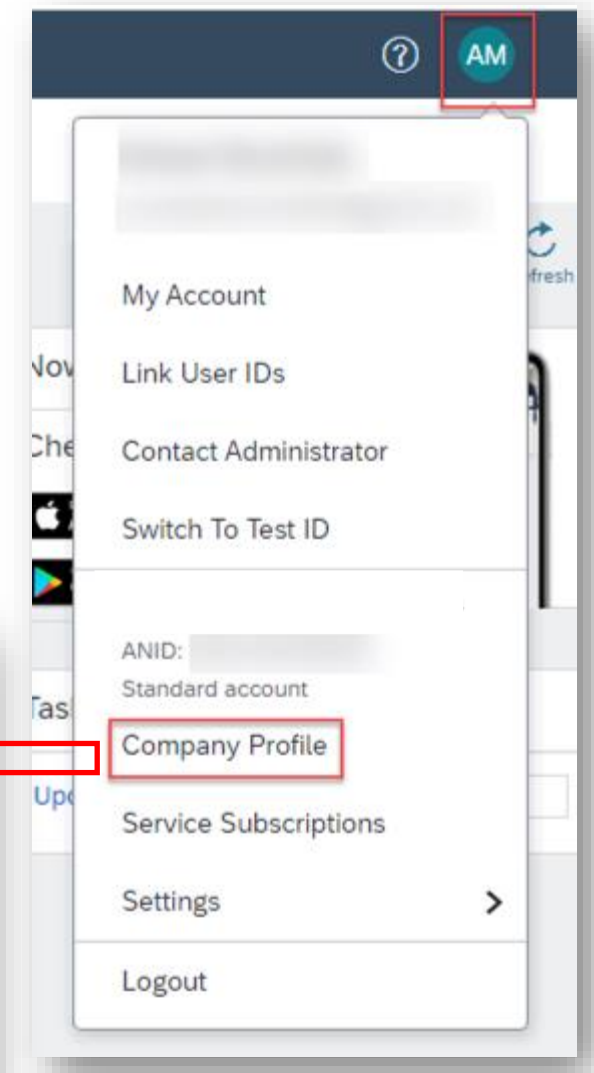

| CAD Adha Naturde _ Standard Arrows                                                                       | o                                                             |     |                           |   |
|----------------------------------------------------------------------------------------------------|---------------------------------------------------------------|-----|---------------------------|---|
| Company Profile                                                                                          | Save Close                                                    | Tas | ANID:<br>Standard account |   |
| Basic (3) Business (2) Marketing (3) Contacts Certifications (1) Customer Requested Additional Documents | /                                                             | iu. | Company Profile           |   |
| Indicates a required field                                                                               | Public Profile<br>Completeness                                | Upe |                           |   |
| Overview                                                                                                 | Short Description                                             |     | Service Subscriptions     |   |
| Other names, if any:                                                                                     | Website<br>Annual Revenue<br>Certifications<br>D-U-N-S Number |     | Settings                  | > |
| Networkld: 0                                                                                             | Business Type<br>Industries<br>Company Description            |     | Logout                    |   |
| Characters left: 100                                                                                     | Company Logo                                                  |     |                           |   |
| Website:<br>Public Prefile: http://discovery.arba.com/profile/PA01400490948   Customize URL              | Share Your Public Profile                                     |     |                           |   |
| Privacy Statement: SAP Arba Privacy Statement 🗸                                                          | Click here to get your Ariba badge.                           |     |                           |   |
| Address                                                                                                  | Find us to Adlan National 🔊                                   |     |                           |   |
| Address 1:* N                                                                                            |                                                               |     |                           |   |
|                                                                                                    | Manu Dublic Drofile                                           |     |                           |   |

## **Configure your Email Notification**

The Network Notifications section indicates which system notifications you would like to receive and allows you to designate which email addresses you would like to send them to.

- **1. Under Account Settings click** on Settings then Notifications.
- 2. You can enter up to 5 email addresses per notification type. You must separate each address with a comma but include NO spaces between the emails.

|                                                                                                    |                                                                                                    |                                   | Users                     | Switch To Test ID     |
|----------------------------------------------------------------------------------------------------|----------------------------------------------------------------------------------------------------|-----------------------------------|---------------------------|-----------------------|
| FIN Adha Matarak . Con                                                                               | schard Account                                                                                                    | -                                 | Notifications             | ANID:                 |
| Account Cations                                                                                      |                                                                                                    |                                   | Account Hierarchy         | Standard account      |
| Account Setungs                                                                                      |                                                                                                    | Core Core                         | Application Subscriptions | Company Profile       |
| Cuttomer Relationships Users                                                                         | Notifications Account Herarchy Application Subscriptions Account Registration AP                                                                                                    | management                        | Account Registration      | Service Subscriptions |
| General Network Disc                                                                                 | covery Sourcing & Contracts Messaging                                                                                                    |                                   | NETWORK SETTINGS          | Settings              |
| Enter up to three comma-separated<br>The Preferred Language configured i<br>Electronic Order Routing | email addresses per field. Ensure that you have any required user consents before adding email addresses to<br>by the account administrator controls the language used in these notifications. | ar sending notifications.         | Electronic Order Routing  | Logout                |
| 7394                                                                                                 | Send molifications when                                                                                                    | To email addresses (one required) |                           |                       |
| Order                                                                                                | Send a notification when orders are underiverable.                                                                                                    | •                                 | Accelerated Payments      |                       |
| Purchase Order Inquiry                                                                               | Send a notification when purchase order inquines are received.                                                                                                    |                                   | Remittances               |                       |
|                                                                                                    |                                                                                                    | $\sim$                            | Network Notifications     |                       |
|                                                                                                    |                                                                                                    |                                   |                           |                       |

>

0

My Account

Link User IDs

Contact Administrator

ACCOUNT SETTINGS

Customer Relationships

AM

### **Select Electronic Routing Method**

On your Order Routing Screen, select how you would like to receive your Purchase Orders from your Customers

| Enter up to THREE email addresses followed by a comma                                                                                                    |                                                                                             | 0                                                                                                   |
|----------------------------------------------------------------------------------------------------|---------------------------------------------------------------------------------------------|----------------------------------------------------------------------------------------------------|
| SAP Ariba Network - Standard Account Upgrade                                                                                                    | Sto ACCOUNT SETTIN                                                                          | My Account<br>My Account<br>Link User IDs<br>conships<br>Contact Administrator<br>Switch To Test ID |
| Electronic Order Routing       Electronic Invoice Routing       Accelerated Payments       Settlement         • Indicates a required field         Non-Catalog Orders with Part Numbers            Process non-catalog orders if part numbers are entered manually         Status Update Request Notifications            Do not send status updates for inbound documents in pending queue | Notifications<br>Account Hierarci<br>Application Sub-<br>Account Registri<br>NETWORK SETTIN | ANID:<br>hy Standard account<br>company Profile<br>scriptions<br>ation<br>KGS<br>Logout             |
| New Orders       Document Type     Routing Method       Catalog Orders without     Email       Catalog Orders without     Email       Attachments     Include document in the email message       Leave attachments online and do not include them with email message. To bail orders without attachments.                                                                                  | Electronic Invoic     Accelerated Pay     Remittances     Network Notifice     Audit Logs   | ations                                                                                              |

## **Select Invoice Routing Method**

| etwork Settings                |                        |                              |                        |                                |                | Save                     | Close |
|--------------------------------|------------------------|------------------------------|------------------------|--------------------------------|----------------|--------------------------|-------|
| Electronic Order Routing Elect | ronic Invoice Routing  | Accelerated Payments         | Settlement             |                                |                |                          |       |
| General Tax Invoicing a        | nd Archiving           |                              |                        |                                |                |                          |       |
| Capabilities & Preferences     |                        |                              |                        |                                |                |                          |       |
| Sending Method                 |                        |                              |                        |                                |                |                          |       |
| Document Type                  |                        | Routing Method               |                        |                                | Options        |                          |       |
| Invoices                       | Online 🗸               |                              | Re                     | turn to this site to create in | woices         |                          |       |
| Customer Invoices              | Online 🗸               |                              | Si                     | ave in my online inbox         |                |                          |       |
| Notifications                  |                        |                              |                        |                                |                |                          |       |
| Туре                           | Send notifications who | en                           |                        |                                | To emi         | ail addresses (one requi | red)  |
| Invoice Failure                | Send a notification    | on when invoices are undeliv | verable or rejected.   |                                | . supplier@cur | company.com              |       |
| Invoice Status Change          | Send a notification    | on when invoice statuses ch  | ange.                  |                                | supplier@our   | company.com              |       |
| Invoice Created Automatically  | Send a notification    | on when an invoice is create | ed automatically on be | shalf of your company.         | . supplier@our | company.com              |       |
|                                |                        |                              |                        |                                |                |                          |       |

On your Invoice Routing Screen, select if you would like to receive notifications whenever an invoice status changes

Enter up to FIVE email addresses followed by a comma

## **Understand Roles for Users**

#### **Administrator**

- Automatically linked to the username and login entered during registration
- Responsible for account set-up/configuration and management
- Primary point of contact for users with questions or problems.
- Creates roles for the account

#### User

- Can have different roles, which correspond to the user's actual job responsibilities
- Responsible for updating personal user information

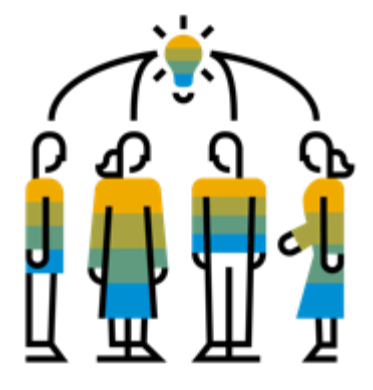

### **Create Users and Roles**

- 1. Click on the Users tab under the Settings option under Account Setting. The Users page will load.
- 2. Click on the Create Role button in the Manage Roles section and type in the Name and a Description for the Role.
- **3.** Add Permissions to the Role that correspond to the user's actual job responsibilities by checking the proper boxes and click save to create the role.
- 4. To Create a User Click on Create User button and add all relevant information about the user including name and contact info.
- 5. Select a role in the Role Assignment section and Click on Done. You can add up to 250 users to your Ariba Network account

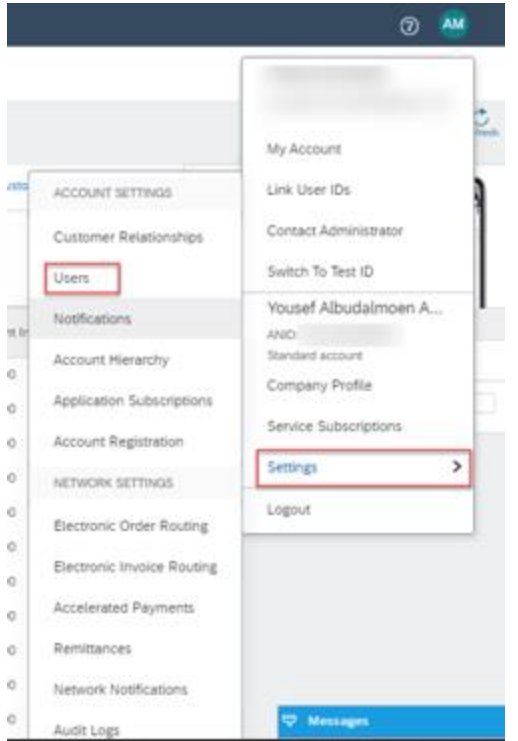

|                                                                                                    |                                                                                                    | Audit Logs                                                                                                   | W MARLINGAN         |
|----------------------------------------------------------------------------------------------------|----------------------------------------------------------------------------------------------------|----------------------------------------------------------------------------------------------------|---------------------|
| Account Settings                                                                                                    | Save Close Sale Atba Network - Standard Account Co                                                                                                    |                                                                                                    | Ø 🚧                 |
| Customer Relationships Users Notifications Account Hierarchy Application Subscriptions Account Registration API management                                                                                                    | Account Settings                                                                                                    |                                                                                                    | Save                |
| Manage Roles Manage Uvers  Roles (1) Create and manage roles for your account. You can edit the role and add users to a role. The Administrator role can be viewed, but cannot be modified.  Fibers Permission Select permission assigned Reat | Cursomer Relationships Users Luters Luters | Account Herearchy Application Subscriptions Account Region<br>is in Ariba Testevon,<br>of pour organization) | tion API management |
|                                                                                                    |                                                                                                    |                                                                                                    |                     |

### **Enhanced User Functionality**

- Click on your name in top right corner, to access the User Account Navigator. It enables you to:
  - Quickly access your personal user account information and settings
  - Link your multiple user accounts
  - Switch to your test account

**Note:** After your multiple user accounts are linked, the User Account Navigator displays the multiple accounts.

- 2. Click on My Account to view your user settings.
- 3. Click Complete or update all required fields marked by an asterisk. Note: If you change username or password, remember to use it at your next login.
- 4. Hide personal information if necessary by checking the box in the Contact Information Preferences section.

| ity                                                                                             | 0 🏧                                                                             |
|-------------------------------------------------------------------------------------------------|---------------------------------------------------------------------------------|
| ss the User Account Navigator.<br>Information and settings                                      | My Account<br>W Link User IDs<br>ecl Contact Administrator<br>Switch To Test ID |
|                                                                                                 | ks Standard account                                                             |
| Alba Network - Standard Account                                                                 | Ø 👋                                                                             |
| Account                                                                                         | Seet Close                                                                      |
| Account Settings  • Indicates a required field                                                  |                                                                                 |
| Account Information                                                                             |                                                                                 |
| Usemane: * Change Password<br>Email Address: *                                                  |                                                                                 |
| First Name: * Ahead                                                                             |                                                                                 |
| Middle Name: Lest Name: Personal Information Change Log Business Role: Accounts Recelusations v |                                                                                 |
| Preferences                                                                                     |                                                                                 |
| Preferred Language: English v ©<br>Preferred Timezone * AmericaLicos, Angeles v                 |                                                                                 |

### **Modify Roles**

- 1. Click on the Account Setting then choose Settings.
- 2. Click on Users
- **3.** Click on Edit for the selected user.
- 4. Click on the Reset Password Button to reset the password of the user.
- **5.** Other options:
  - Delete User
  - Add to Contact List
  - Remove from Contact List
  - Make Administrator

| vanic Gerangs                    |                       |                                              |                       |          |                         |               |
|----------------------------------|-----------------------|----------------------------------------------|-----------------------|----------|-------------------------|---------------|
| Customer Relationships           | Users                 | Notifications Account Hierarch               | hy                    |          |                         |               |
| Manage Users                     |                       |                                              |                       |          |                         |               |
| fanage users for your Ariba acco | sunt. Ill you enter a | in email alias, specify the alias owner's no | ame and phone number. |          |                         |               |
| Jsers                            |                       |                                              |                       |          |                         |               |
| Users Username †                 |                       | Email Address                                | First Name            | LastName | Ariba Discovery Contact | Role Assigned |
| Users Username t rebecca.nov     | sap.com               | Email Address                                | FirstName             | LastName | Ariba Discovery Contact | Role Assigned |

| Edit User                                                                                                    |                                                                                                    |
|----------------------------------------------------------------------------------------------------|----------------------------------------------------------------------------------------------------|
| View user information, revise role assignments, or reset user passwords. Ariba recom<br>Password on the Ariba log in page if they forget their password. When you click Rese | mends only using the reset password functionality<br>et Password, Ariba resets the password and sends                                                                                                    |
| Selected User Information                                                                                                    |                                                                                                    |
| Usemame:<br>Email Address:<br>First Name:<br>Last Name:<br>Office Phone:                                                                                                    | we can be a set of the second second set of the second second se |
|                                                                                                    | This user is the Ari 3 iscovery Cont                                                                                                    |
|                                                                                                    | Reset Password                                                                                                    |

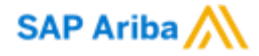

# **Adding VAT**

PUBLIC

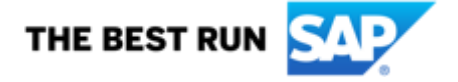

#### VAT Configuration This Step must be done once prior to creating your first UAE VAT Invoice

1- Go to **supplier.ariba.com** and log in using your Ariba Account credentials

2- From top right of your screen, click on "Account Settings" then choose "Company Profile"

3- Under the **Basic** tab, go to the **Additional Company Addresses** section and click "**Create**"

| Ac | ditional Company                | Addresses               |                 |                |          |         |                        |  |  |  |  |
|----|---------------------------------|-------------------------|-----------------|----------------|----------|---------|------------------------|--|--|--|--|
|    | Address Name 1                  | Address ID              | VAT ID          | Tax ID         | Address  | Country | Legal Profile Status** |  |  |  |  |
|    |                                 |                         |                 |                | No items |         |                        |  |  |  |  |
| [  | Create                          |                         |                 |                |          |         |                        |  |  |  |  |
| T  | his column displays your regist | iration status with Ari | ba's accredited | service provid | er.      |         |                        |  |  |  |  |

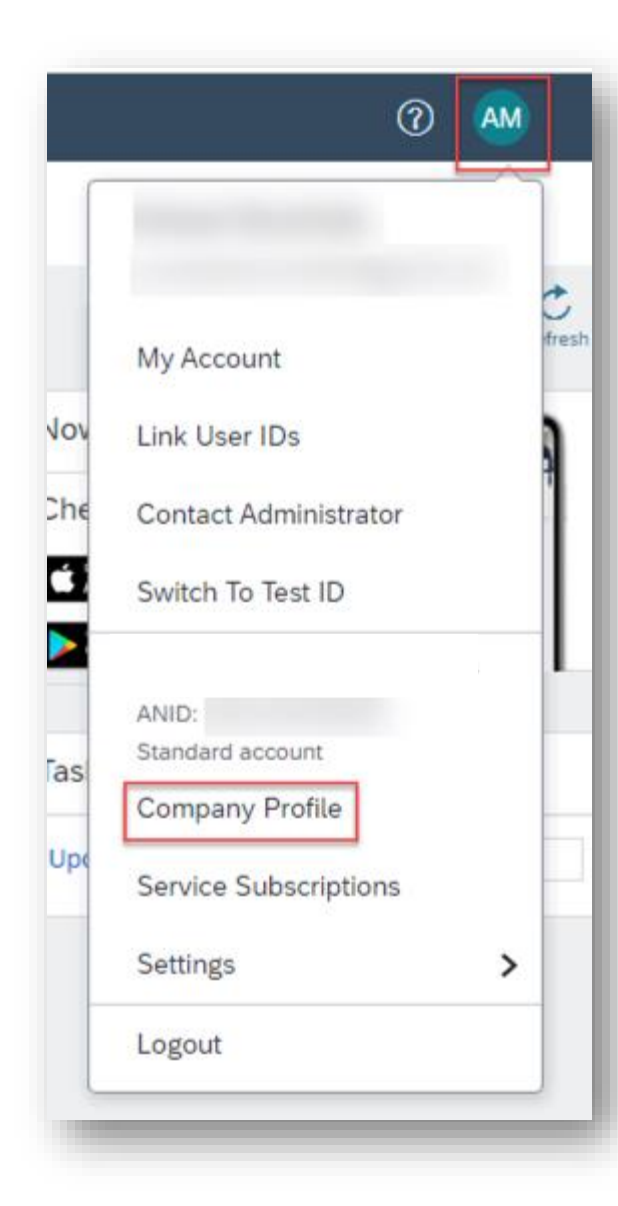

### **VAT Configuration**

This Step must be done once prior to creating your first UAE VAT Invoice

- 1. Fill in Address Name (i.e. 'UAE'), Address, Postal Code, City, Country
- 2. Fill in your VAT ID (15 digit numeric)
- 3. Answer YES, for question 'Are you VAT registered?'
- 4. Click Save

| Configure Supplie          | r Addresses Served by T   | his Account                |      |            |                | Save C           | lose |
|----------------------------|---------------------------|----------------------------|------|------------|----------------|------------------|------|
| Indicates a required field |                           |                            |      |            |                |                  |      |
| Address Name               |                           |                            |      |            |                |                  |      |
|                            | Address Name:*            | 1                          |      |            |                |                  |      |
|                            | Address ID:               |                            | _    |            |                |                  | _    |
|                            | Are you VAT registered? : | Yes                        | Youn | nust answe | r "YES" and ei | nter your VAT ID |      |
|                            | VAT ID:                   |                            |      |            |                |                  |      |
|                            | Tax ID:                   |                            |      |            |                |                  |      |
| ddress                     | Address 1:*               | jUnitDummy                 |      |            |                |                  |      |
|                            | Address 2:                |                            |      |            |                |                  |      |
|                            | Postal Code:*             | 71630                      |      |            |                |                  |      |
|                            | City:=                    |                            |      |            |                |                  |      |
|                            | State:                    |                            |      |            |                |                  |      |
|                            | Country:*                 | United Arab Emirates [ARE] |      | ~          |                |                  |      |
|                            |                           |                            |      |            |                |                  |      |

### **VAT Configuration**

This Step must be done once prior to creating your first UAE VAT Invoice

|        |                 | Dalata      | L Courte             |        |             |   | Emirates                |                        | updated in your                   |
|--------|-----------------|-------------|----------------------|--------|-------------|---|-------------------------|------------------------|-----------------------------------|
| 0      | UAE Address     | UAE123      | 123456789012345      |        | UAE Address |   | Dubai<br>United<br>Arab |                        | VAT registration<br>number is now |
|        | Address Name †  | Address ID  | VAT ID               | Tax ID | Address     |   | Country                 | Legal Profile Status** | UAE Address with the              |
| dditio | nal Company Add | resses      |                      |        |             |   |                         |                        |                                   |
|        |                 | Country:*   | United States [USA]  |        |             | ~ |                         |                        |                                   |
|        |                 | Zip:*       | 71630                |        |             |   |                         |                        |                                   |
|        |                 | State:*     | Arkansas             | ~      |             |   |                         |                        |                                   |
|        |                 | City:*      | Arkansas City        |        |             |   |                         |                        | Profile Visibility Settings       |
|        |                 | Address 3:  |                      |        |             |   |                         |                        | View Public Profile               |
|        |                 | Address 2:  |                      |        |             |   |                         |                        |                                   |
|        |                 | Address 1:* | United States Addres |        |             |   |                         |                        | Find us on Ariba Network          |
|        |                 |             |                      |        |             |   |                         |                        |                                   |

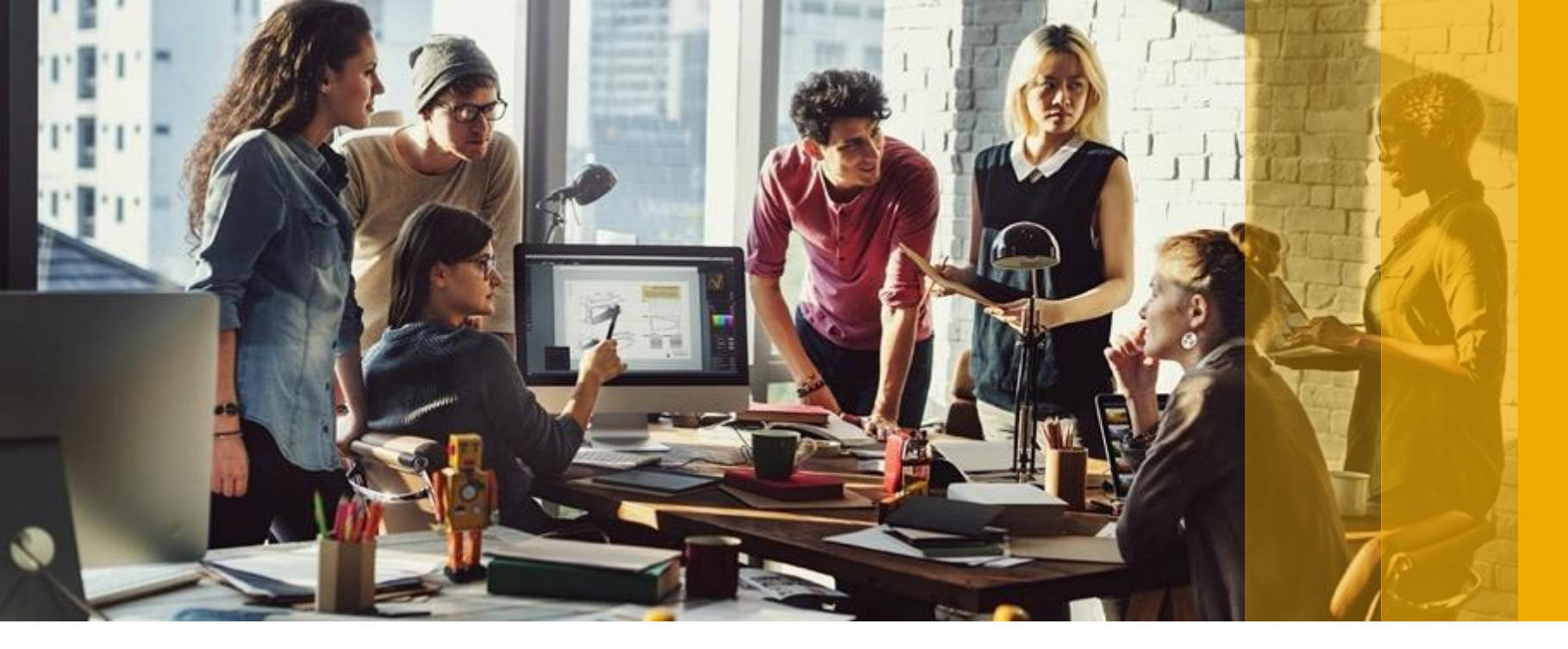

SAP Ariba M

# How to get ADCB Support

PUBLIC

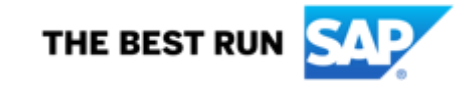

#### Following up on Invoices:

- Every PO and Contract will have the contact person / group name who will be receiving the invoices on their respective ADCB Ariba Account.
- When the supplier asks for an update you may ask your ADCB contact to login to their Ariba account and check their "my to do". Manage -> My To Do.
- Invoices from the vendors will start with Invoice ID INV\*\*\*\*\*.

| To Do                                                                                                    |                                          |                |           |           |                                         |           |                  |
|----------------------------------------------------------------------------------------------------|------------------------------------------|----------------|-----------|-----------|-----------------------------------------|-----------|------------------|
| You are included in the approval flow for these requests, and you are required to reconcile, approve or deny them. To review a summary of a request before taking action, click the request's ID or title. |                                          |                |           |           |                                         |           |                  |
| Approvable Type:                                                                                                    | No Choice 🗸                              |                |           |           |                                         |           | Clean Up         |
| <ul> <li>Search Filt</li> </ul>                                                                                                    | ters                                     |                |           |           |                                         |           | Search Options 🗸 |
| To Do                                                                                                    |                                          |                | Foun      | d 6 items |                                         |           | =                |
| Type t                                                                                                    | ID                                       | Date Submitted | Requester | Status    | Title                                   | Total     |                  |
|                                                                                                    | INVitest 101 - Group Approval Flow-43919 | 9 Mar 2021     |           | Submitted | INVtest 101 - Group Approval Flow-43919 | 10.00 AED | Actions 🗸        |
| 6                                                                                                    | INVtest1023-43920                        | 9 Mar 2021     |           | Submitted | INVtest1023-43920                       | 10.00 AED | Actions 🗸        |
| 0.0                                                                                                    |                                          |                |           |           |                                         |           |                  |

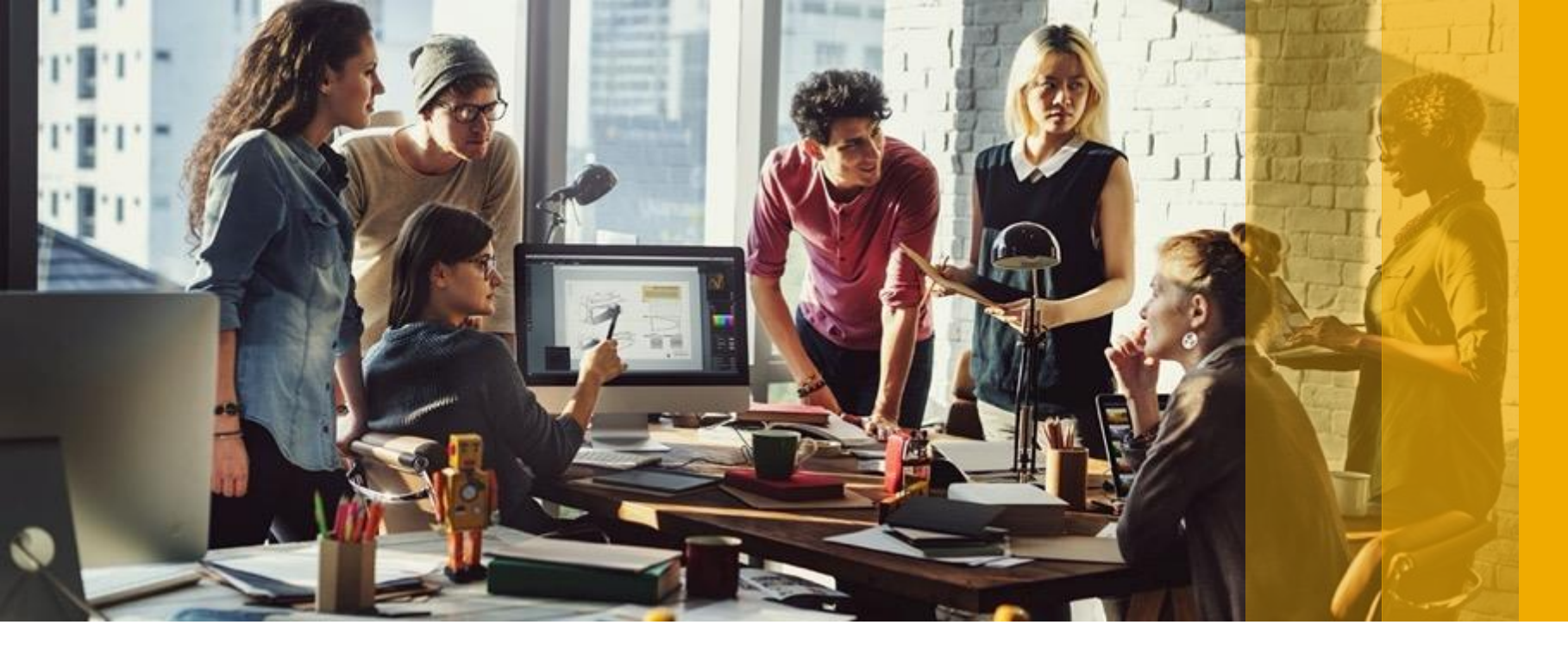

SAP Ariba M

# How to get Ariba Support

PUBLIC

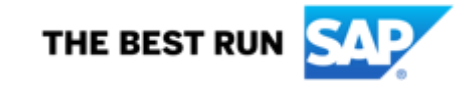

## **Supplier Information Portal**

In the Supplier Information Portal you will find all documents that will help you transact with your customers along with detailed guides on how to process documents from your customer and how to navigate your Ariba account. In addition, you will be able to find all the support channels that you can connect with from the customer side and SAP Ariba Side.

To locate the reference document your customer uploaded to the Supplier Information Portal:

- 1. Log in to your Ariba Account
- 2. Click the icon in the upper right corner of the application.
- 3. Select Customer Relationships.
- 4. In the Current section, click Supplier Information Portal next to your customer's name.

| Current Relationships Potential Relationships                                                |                  |                              |               |                             |                         |           |  |  |
|----------------------------------------------------------------------------------------------|------------------|------------------------------|---------------|-----------------------------|-------------------------|-----------|--|--|
| I prefer to receive relationship requests as follows:                                        |                  |                              |               |                             |                         |           |  |  |
| Automatically accept all relationship requests     Manually review all relationship requests |                  |                              |               |                             |                         |           |  |  |
| Update                                                                                       |                  |                              |               |                             |                         |           |  |  |
| Summers (1) Pending (0)                                                                      | Rejected (0)     |                              |               |                             |                         |           |  |  |
| urrent Customers                                                                             |                  |                              |               |                             |                         |           |  |  |
| unen customers                                                                               |                  |                              |               |                             |                         |           |  |  |
| ilter                                                                                        |                  |                              |               |                             |                         |           |  |  |
| Customers                                                                                    |                  |                              |               |                             |                         |           |  |  |
| Enter customer name or Neti                                                                  | vork ID          | +                            |               |                             |                         |           |  |  |
|                                                                                              |                  |                              |               |                             |                         |           |  |  |
| Apply Reset                                                                                  |                  |                              |               |                             |                         | 1         |  |  |
| Apply Reset                                                                                  | Network ID       | Relationship Type            | Approved Date | Supplier Information Portal | Routing Type            | Actions   |  |  |
| Acoby Reset                                                                                  | Network ID<br>PT | Relationship Type<br>Trading | Approved Date | Supplier Information Portal | Routing Type<br>Default | Actions + |  |  |

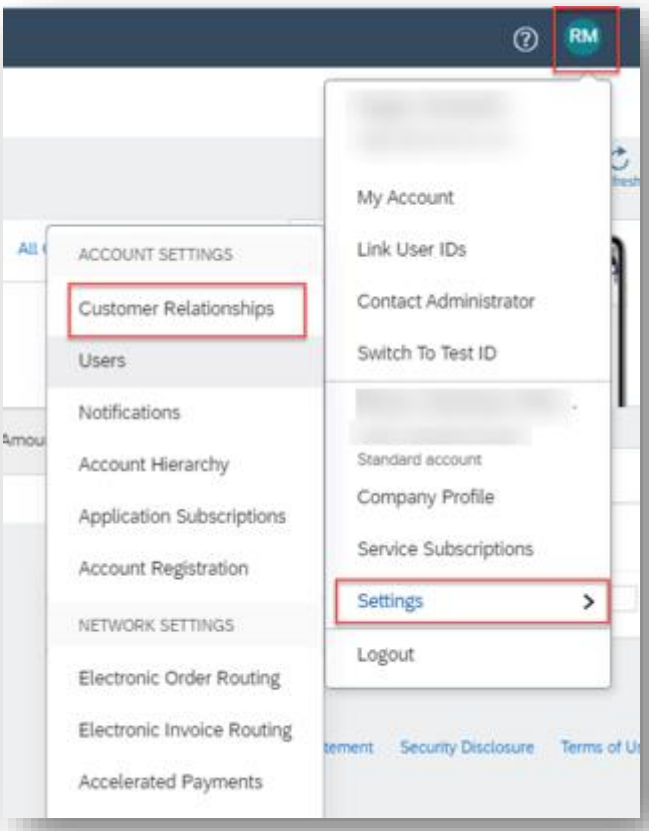

54

## **Supplier Information Portal**

5. The Supplier Information Portal will take you to below page where you can find all the guides/support channels you need to transact with your customers.

Click on the Link to access the guides Supplier Information Portal link

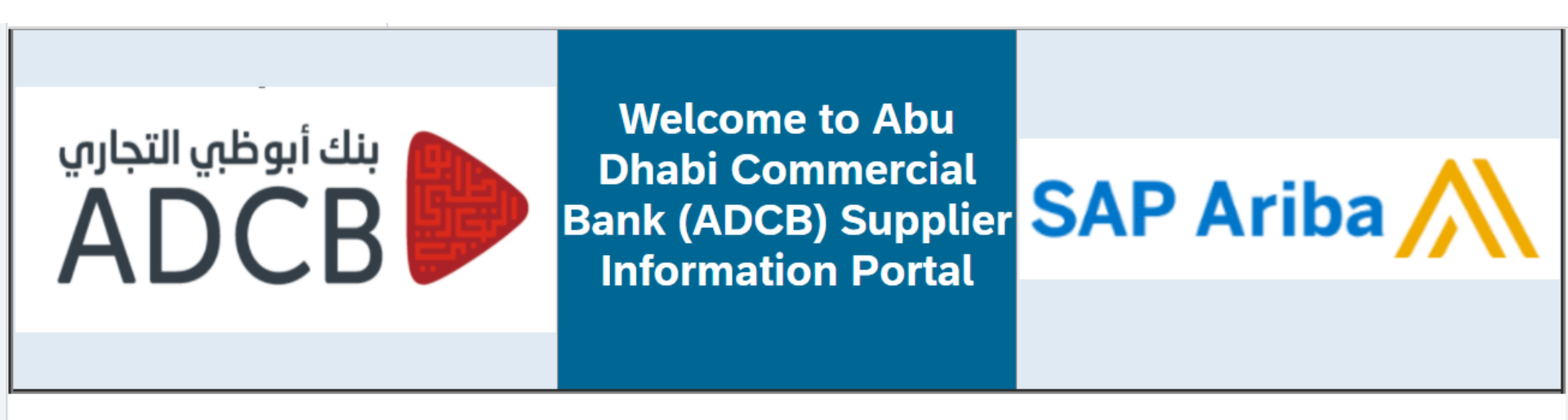

Welcome to the Supplier Information Portal that provides information for all suppliers conducting business with ADCB. For your organization, this means the traditional way of transacting with us is changing fundamentally. On this site you will find information regarding the transformation, as well as, a number of tools to help answer any of the questions you may have.

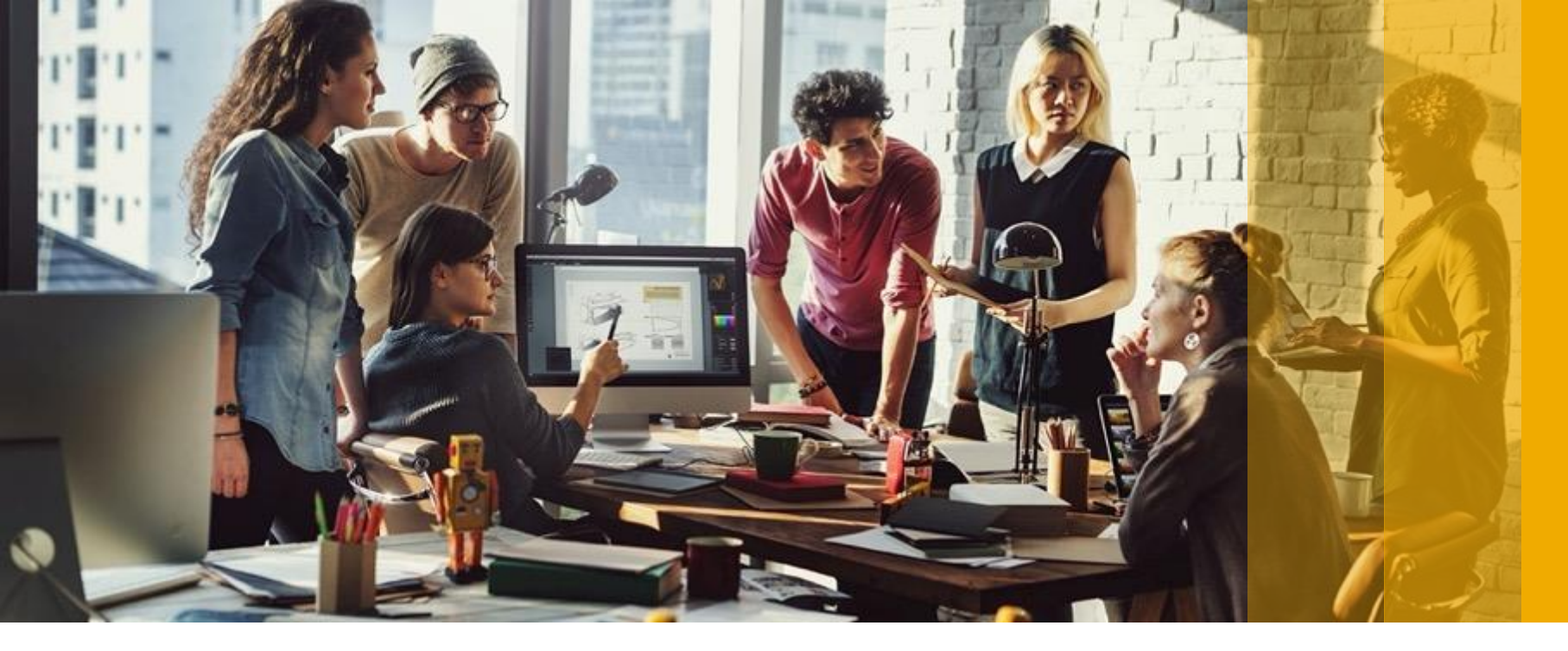

SAP Ariba M

# **Help Center Guide**

**Standard Account** 

PUBLIC

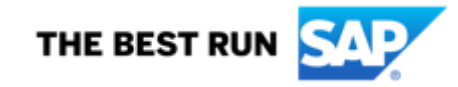

### **Help Centre Guide**

- 1. On top right side, click on "Help Center"
- 2. Click on "Support"

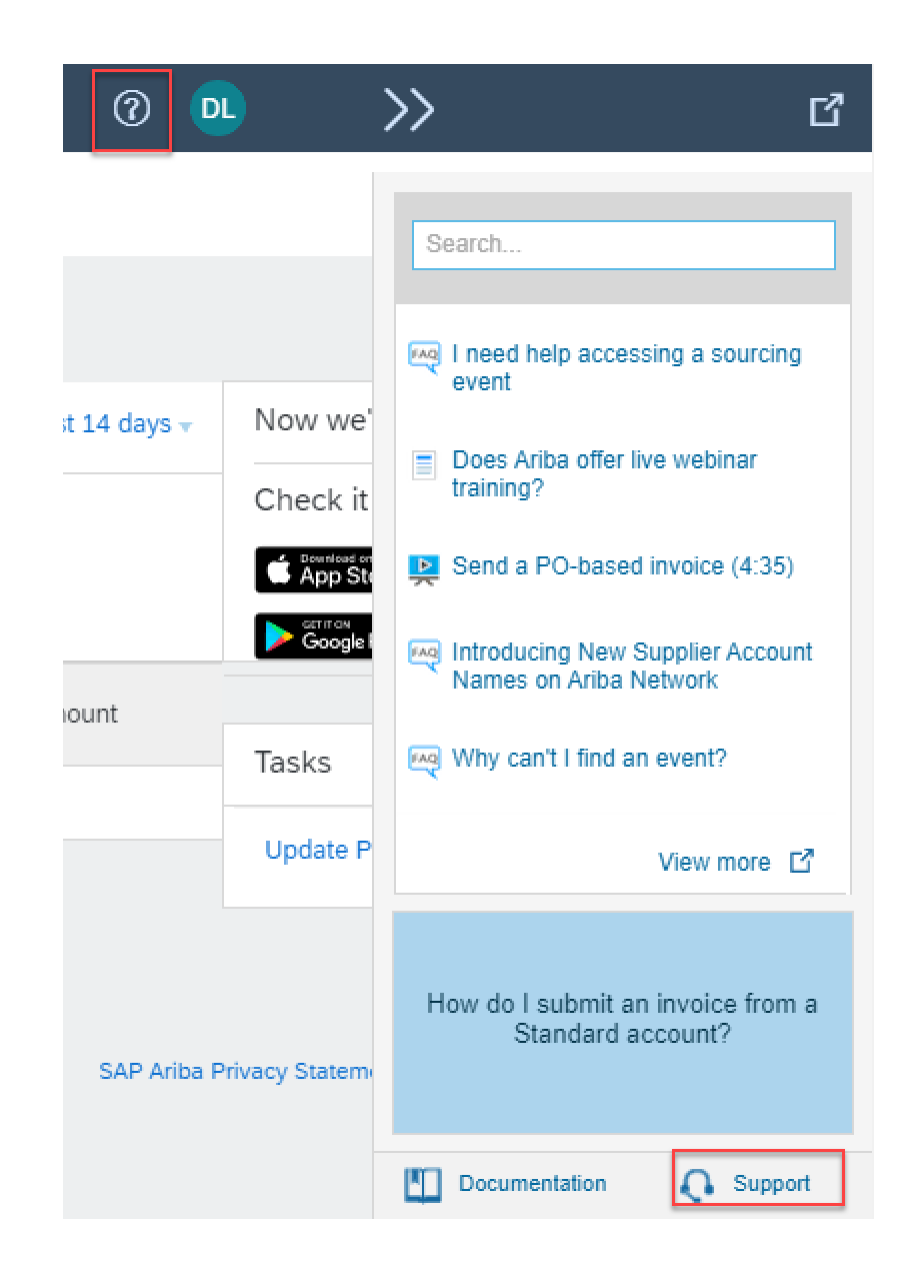

## **Help Centre Guide**

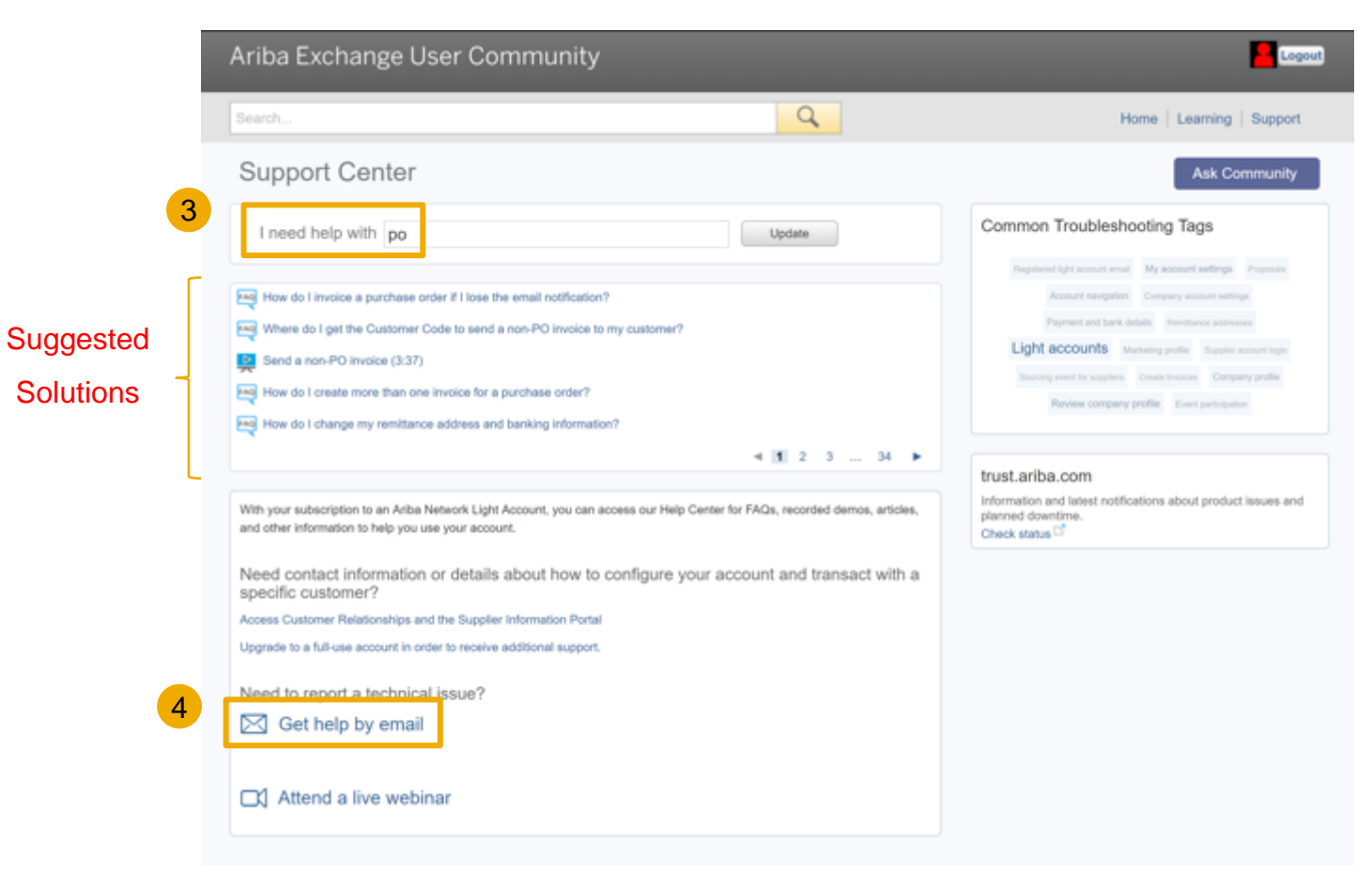

- 3. Write what you need help with in the given box
- 4. If you can't find what you are looking for, you can get help by email

### **Help Centre Guide**

| Ariba Exchange User Com | munity                                                                                                    |                                                                                              |                                                                      |
|-------------------------|----------------------------------------------------------------------------------------------------|----------------------------------------------------------------------------------------------|----------------------------------------------------------------------|
| Search                  | 9                                                                                                    |                                                                                              | Home   Learning   Support                                            |
| SAP Ariba Email Support | ecialist may take 24 to 48 hours. Please add custome                                                                                                    | r support er updatelibsap.com to vour Sat                                                    | le Sender List. For a faster response, choose                        |
| phone support.          |                                                                                                    | Control Collegending and an an an                                                            | a series and a series of a manual margine and, a moving              |
| Problem Description     |                                                                                                    |                                                                                              |                                                                      |
| Short Description:      | * po                                                                                                    |                                                                                              |                                                                      |
| Problem Type:           | * Please Select *                                                                                                    |                                                                                              |                                                                      |
|                         | For fast resolution, please include all relevant details in your o<br>A detailed description of the issue including full ravig<br>• Your expected results from the system. | see. For example:<br>storal paths, actions performed prior to the issue.                     |                                                                      |
| File Attachment 1:      | Attach screenshots or recordings of the issue.     Choose File No file chosen                                                                                              |                                                                                              |                                                                      |
| POlinvoice Number:      |                                                                                                    |                                                                                              |                                                                      |
| Contact Information     |                                                                                                    |                                                                                              |                                                                      |
| First Name:             | •                                                                                                    |                                                                                              |                                                                      |
| Last Name:              |                                                                                                    |                                                                                              |                                                                      |
| User ID:                |                                                                                                    |                                                                                              |                                                                      |
| Company:                |                                                                                                    |                                                                                              |                                                                      |
| Enak                    | •                                                                                                    |                                                                                              |                                                                      |
| Phone                   | Country * Please Select                                                                                                    |                                                                                              |                                                                      |
|                         | Country Code: ### Area Code: N                                                                                                    | mber: * Extension:                                                                           |                                                                      |
| Ariba Network ID:       | •                                                                                                    |                                                                                              |                                                                      |
|                         | You expressly agree and understand that your data systems (ouriently located primarity in the U.S.), in a * 🔲 1 agree                                                      | ntered into this system will be transferred to<br>coordance with the Ariba Privacy Statement | o Ariba. Inc. and the Ariba hosted computer<br>t and applicable law. |
| Rec.inst Fields         |                                                                                                    |                                                                                              |                                                                      |
|                         |                                                                                                    |                                                                                              | Submit Cancel                                                        |

- If you chose to get help by email, you need to fill in all mandatory fields marked as "\*" in below form then press submit.
- You will receive an email shortly to assist you with your issue.

- Go to supplier.ariba.com and log in your credentials
- 2. On top right side, click on "?" icon
- 3. Click on the support icon below

| SAP Ariba Network +                         | © >>                                                                                                    | d                                                                                       |
|---------------------------------------------|----------------------------------------------------------------------------------------------------|-----------------------------------------------------------------------------------------|
|                                             |                                                                                                    | Bearth                                                                                  |
| SAP Ariba                                   |                                                                                                    | What are some negativation tops for<br>Artisa Network Supplers?                         |
| Supplier Login                              | \$100 off with Uber Freight Uber Freight and SAP are partnering to deliver                                                         | Can my company have multiple accounts?                                                  |
| User Name                                   | Suppliers. Sign up now to receive \$100 off each<br>of the first 5 shipments you complete on the<br>Uber Freight shipper platform. | How do I register a new account?                                                        |
| Password                                    | Learn More                                                                                                    | Why did the link in the password result amail expire?                                   |
| Login<br>Hawing trouble logging in?         |                                                                                                    | <ul> <li>How to settleve usernames</li> <li>How to omute and reset passworth</li> </ul> |
| New to Ariba?<br>Register Nov or Learn More |                                                                                                    | View more 12                                                                            |
|                                             |                                                                                                    | Top 5 FAQs                                                                              |
|                                             |                                                                                                    |                                                                                         |

 Write what you need help with in the given box "I need help with" (For example, I cant open account).....and click on start

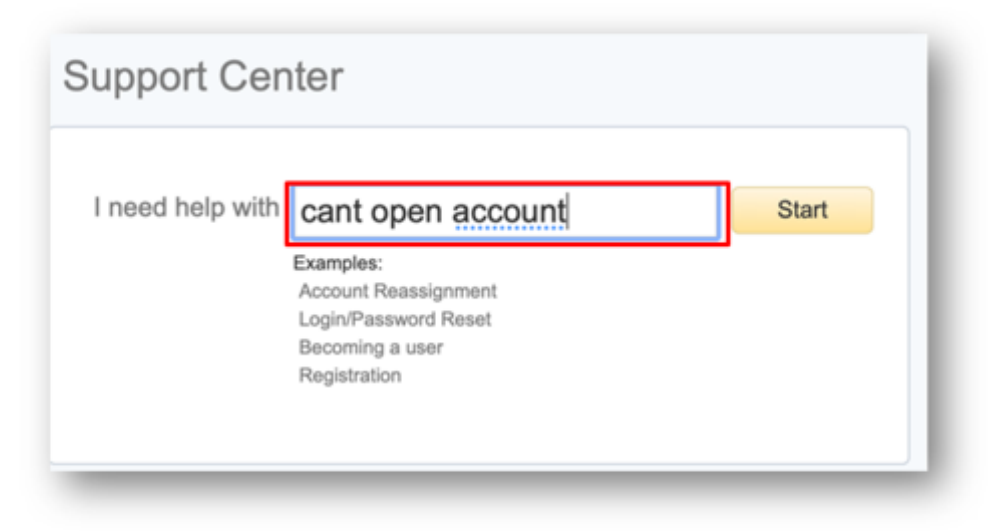

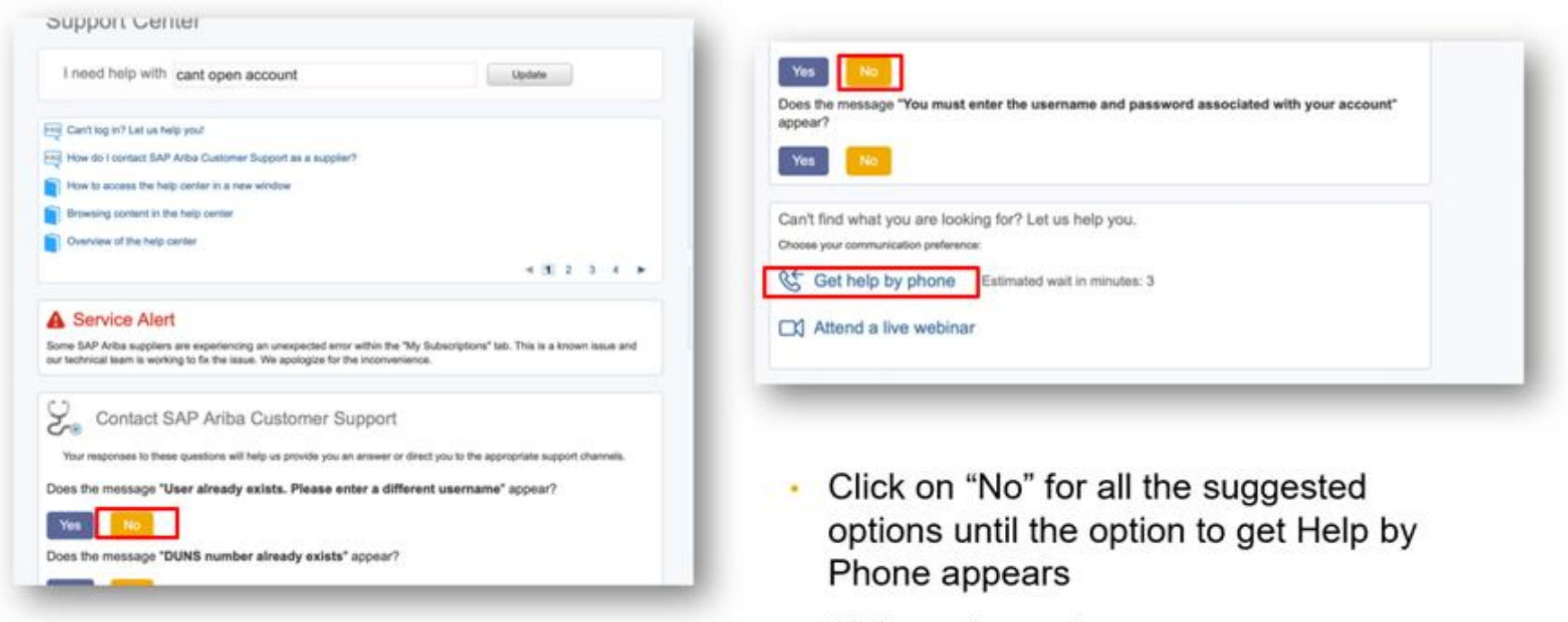

Click on the option

- fill in all mandatory fields marked as "\*" in below form then press submit.
- You will receive an phone call shortly to assist you with your issue.

| Search                                        |                                                 | Q                                                                        | Home   Learning   Support             |
|-----------------------------------------------|-------------------------------------------------|--------------------------------------------------------------------------|---------------------------------------|
|                                               |                                                 |                                                                          |                                       |
| SAP Ariba Phone Support                       |                                                 |                                                                          |                                       |
| Provide the following information, and the re | et available specialist will call you.          |                                                                          |                                       |
| Problem Description                           |                                                 |                                                                          |                                       |
| Short Description                             | * po                                            |                                                                          |                                       |
| Contact Information                           |                                                 |                                                                          |                                       |
| First Name                                    |                                                 |                                                                          |                                       |
| Last Name                                     |                                                 |                                                                          |                                       |
| User ID                                       |                                                 |                                                                          |                                       |
| Company                                       |                                                 |                                                                          |                                       |
| E                                             |                                                 |                                                                          |                                       |
|                                               |                                                 |                                                                          |                                       |
| Phone                                         | Country: " Please Select                        | Number * Education                                                       |                                       |
|                                               | Confirm Number. *                               | ]                                                                        |                                       |
|                                               | * 0 My phone number is correct.                 |                                                                          |                                       |
|                                               | Do not record this share call                   |                                                                          |                                       |
| Ariba Network ID                              | - 00 interesting prove car.                     |                                                                          |                                       |
|                                               | You expressly agree and understand that you     | r data entered into this system will be transferred to Arb               | a, inc. and the Ariba hosted computer |
|                                               | systems (currently located primarily in the U.1 | <ol> <li>In accordance with the Ariba Privacy Statement and a</li> </ol> | appricative taxe.                     |
|                                               | - U Tagree                                      |                                                                          |                                       |
| * Required Fields                             |                                                 |                                                                          | Submit Cancel                         |
|                                               |                                                 |                                                                          |                                       |
|                                               |                                                 |                                                                          |                                       |
|                                               | SAP Ari                                         | ba 📉                                                                     |                                       |
|                                               |                                                 |                                                                          |                                       |

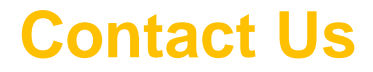

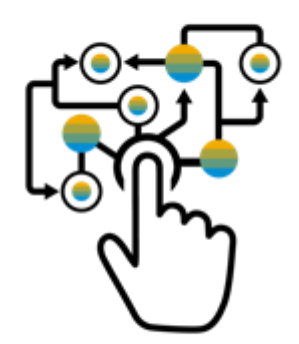

#### **Business-related questions?**

#### Please contact your Focal point at ADCB as seen in your purchase order or Contract

## **System-related questions? Technical Questions?**

<u>Ariba Support</u>

Check out our website and our YouTube channel for more information!

http://www.ariba.com/suppliers/ariba-network-for-suppliers

https://www.youtube.com/user/AribaSpendManager/videos

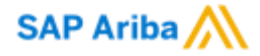

# **Upgrading your Account**

If the supplier wishes to switch to enterprise account or if the supplier upgrades to enterprise account by mistake, ADCB will not take any responsibility for such upgrades. ADCB recommends to use Standard Account(Free) as part of this program. In such cases, suppliers are supposed to deal with SAP Ariba directly.

PUBLIC

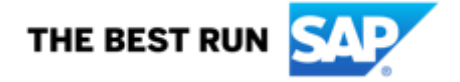

### **Standard Account Vs Enterprise Account**

| Standard Account                                                                                        | Standard Account Enterprise Account          |                                                               | Enterprise Account                                                                 |
|----------------------------------------------------------------------------------------------------|----------------------------------------------|---------------------------------------------------------------|------------------------------------------------------------------------------------|
| Advantages                                                                                              | Advantages                                   | Disadvantages                                                 | Disadvantages                                                                      |
| Free and Unlimited use                                                                                  | Track invoice status online in real time     | All PO's and invoice status changes are sent via <b>email</b> | Fees are applicable after a<br>transaction volume and<br>document threshold is met |
| Receive POs via email                                                                                   | All documents in one place<br>(inbox/outbox) | Not able to see all documents                                 |                                                                                    |
| Submit Order Confirmations                                                                              | Create and download reports                  | in one place (no inbox/outbox)                                |                                                                                    |
| and involces on Ariba Network                                                                           |                                              | Management of incoming                                        |                                                                                    |
| Access Supplier Information<br>Portal (training material)                                               | Publish catalogs                             | purchase orders via email can<br>be cumbersome                |                                                                                    |
| Can be registered for sourcing Integrate your ERP system to events using same account the Ariba Network |                                              | No reporting capability                                       |                                                                                    |
| Connect with new and existing customers                                                                 | Live support (24X5)                          | No live support (only email)                                  |                                                                                    |
|                                                                                                    | Onboarding training and                      | Cannot publish catalogs                                       |                                                                                    |
|                                                                                                    | assistance by dedicated support team         |                                                               |                                                                                    |

#### Upgrading your Standard Account to Enterprise Account – Fees will apply

- Login to your Ariba Network Account
- Click on Upgrade
- Click on Enterprise Account Upgrade

| SAP Ariba Network - Stand         | dand Account                  |          |             |                     |                | 0 🙃                                |                                                                                                    |                                                                                  |
|-----------------------------------|-------------------------------|----------|-------------|---------------------|----------------|------------------------------------|----------------------------------------------------------------------------------------------------|----------------------------------------------------------------------------------|
| Home Catalogs                     |                               |          |             | <u>د _</u>          |                |                                    | Upgrade to realize the full                                                                                                    | value of Ariba Network!                                                          |
| _                                 |                               |          |             | <b></b>             |                | FULFILLMENT                        | Your current account                                                                                                    | ENTERPRISE ACCOUNT                                                               |
| Orders, Invoices and Paymen       | nts                           |          | All Custome | rs + Last 14 days + | Nown           |                                    | Respond to emailed orders using<br>features that your customer<br>requests, like order confirmations,<br>ship notices and involves | Skip the emails. Get and manage                                                  |
| 0<br>Pinned Documents More        |                               |          |             |                     | Check          | Orders and invoices                | Check invoices and create<br>on-PO invoices, if supported by<br>your customer                                                      | Use CSV uploads to manage large<br>documents.                                    |
|                                   |                               |          |             |                     | <b>&gt;</b> 30 | ជ Catalogs                         |                                                                                                    | ✓ Publish catalogs that detail your<br>✓ products and services                   |
| Document #                        | Document Type                 | Customer | Status      | Amount              | Tasks          | st integration                     |                                                                                                    | ✓ Integrate with your backend<br>systems through CXML or EDI                     |
|                                   | N                             | lo items |             |                     | Updat          | 3 Legal Archive                    |                                                                                                    | Access to long-term invoice<br>acchiving (regional restrictions<br>apply)        |
|                                   |                               |          |             |                     |                | (Beporting                         |                                                                                                    | $\checkmark$ Get reports to track transactions and $\checkmark$ sales activities |
| © 2019 SAP SE or an SAP affiliate | company. All rights reserved. |          |             | SAP Ariba           | Privacy Stat   | Support                            | Help Center                                                                                                    | ✓ Help Center, phone, chat, and web form                                         |
|                                   |                               |          |             |                     |                | Fees                               | Free                                                                                                    | Based on usage                                                                   |
|                                   |                               |          |             |                     |                | SELLING                            | By the way, you can use                                                                                                    | these with any account.                                                          |
|                                   |                               |          |             |                     |                | 🔆 Ariba Discovery                  | <ul> <li>Join our business matchmaking se<br/>may apply</li> </ul>                                                                 | rvice to get high quality sales leads. Fees                                      |
|                                   |                               |          |             |                     |                | A Sourcing, Contract<br>Management | <ul> <li>Attract potential customers with ye<br/>other events.</li> </ul>                                                          | our profile and get invited to auctions and                                      |
|                                   |                               |          |             |                     |                |                                    | Learn more about all the features of Ariba                                                                                         | Network.                                                                         |
|                                   |                               |          |             |                     | 1.0            |                                    |                                                                                                    |                                                                                  |

#### **Supplier Fee Schedule**

#### Transaction fees (billed quarterly)

| Less than 5 documents* OR less than 43 250 EUR                               | FREE usage                                                                 |
|------------------------------------------------------------------------------|----------------------------------------------------------------------------|
| More than 5 documents * AND more than 43 250 EUR                             | 0,155% of transacted volume for relationships without Service Entry Sheets |
|                                                                              | 0,35% of transacted volume for relationships with Service Entry Sheets     |
| *only POs, invoices, service entry sheets, and service entry sheet responses | Capped at 17 300 EUR per customer relationship                             |

#### Subscription fees (billed annually)

| Annual Document Count across all customer relationships | Subscription level | Annual Fee |
|---------------------------------------------------------|--------------------|------------|
| Up to 4 documents                                       | Premium            | €0         |
| 5 to 24 documents or < € 216 250                        | Bronze             | €45        |
| 25 to 99 documents and > € 216 250                      | Silver             | €670       |
| 100 to 499 documents and > € 216 250                    | Gold               | €2 000     |
| 500 and more documents and > € 216 250                  | Platinum           | €4 900     |

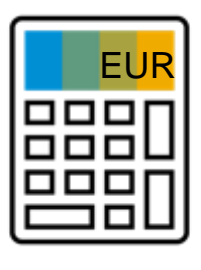

#### **Supplier Fee Schedule**

#### Transaction fees (billed quarterly)

| Less than 5 documents* OR less than USD 50,000                               | FREE usage                                                                    |
|------------------------------------------------------------------------------|-------------------------------------------------------------------------------|
| More than 5 documents * AND more than USD 50,000                             | 0.155% of transacted volume<br>for relationships without Service Entry Sheets |
|                                                                              | 0.35% of transacted volume for relationships with Service Entry Sheets        |
| *only POs, invoices, service entry sheets, and service entry sheet responses | Capped at USD 20,000 per customer relationship                                |

#### Subscription fees (billed annually)

| Annual Document Count across all customer relationships | Subscription level | Annual Fee |
|---------------------------------------------------------|--------------------|------------|
| Up to 4 documents                                       | Premium            | USD 0      |
| 5 to 24 documents or < USD 250,000                      | Bronze             | USD 50     |
| 25 to 99 documents and > USD 250,000                    | Silver             | USD 750    |
| 100 to 499 documents and > USD 250,000                  | Gold               | USD 2,250  |
| 500 and more documents and > USD 250,000                | Platinum           | USD 5,500  |

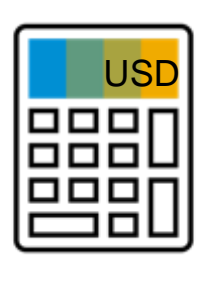

#### **Subscription Levels**

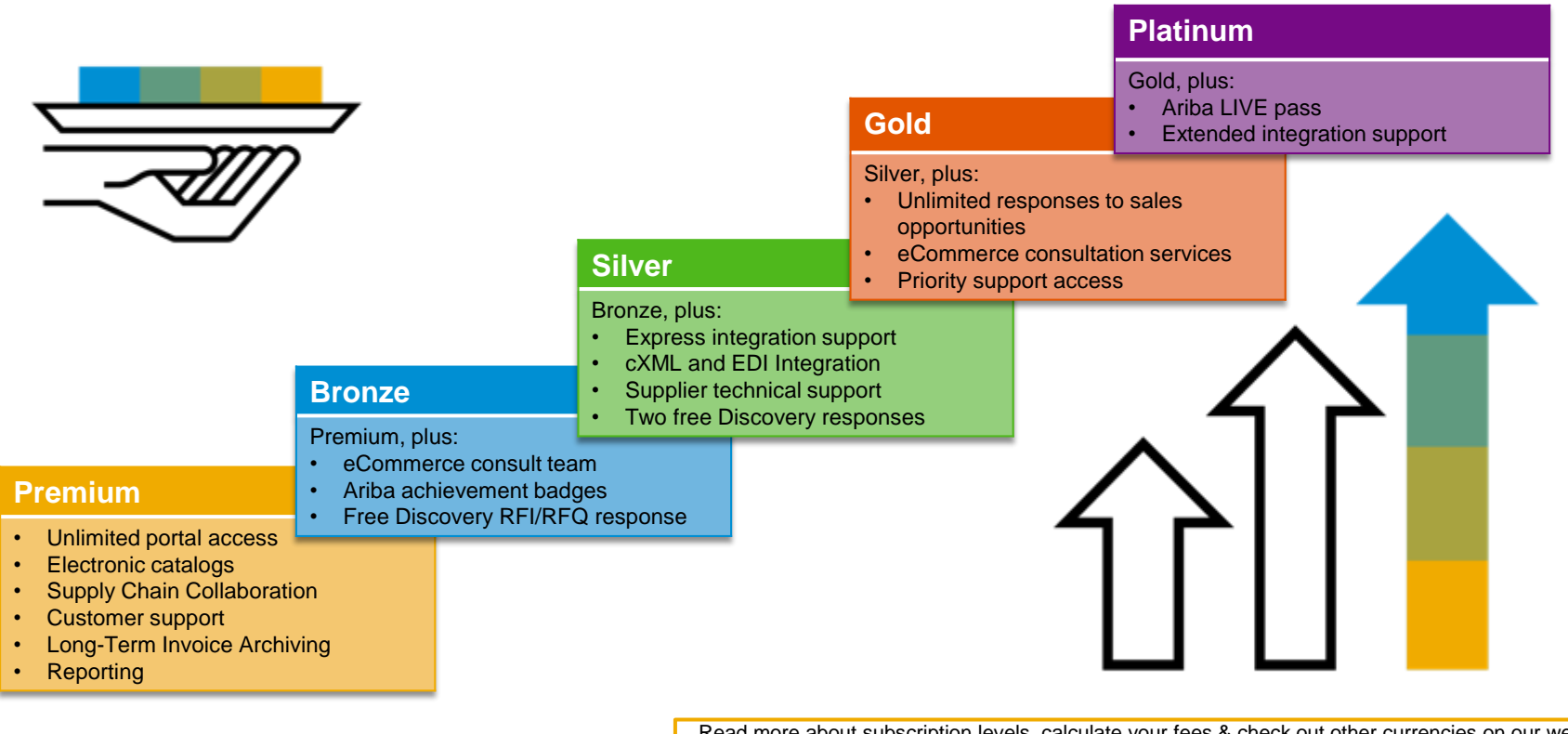

Read more about subscription levels, calculate your fees & check out other currencies on our website https://www.ariba.com/ariba-network/ariba-network-for-suppliers

#### **Useful Links**

Visit our marketing page to get more information about Standard account and watch a video: <a href="http://www.ariba.com/go/ariba-network-Standard-account">http://www.ariba.com/go/ariba-network-Standard-account</a>

Log a ticket for technical issue: Contact Support

Learn about Ariba Standard Account http://www.ariba.com/go/ariba-network-Standard-account

Learn about the difference between Standard Account (free) and Enterprise Account (fees apply) <a href="https://support.ariba.com/ariba-network-overview">https://support.ariba.com/ariba-network-overview</a>

Register for live demo and Q&A session about the Ariba Network: <u>Support On24 Portal</u>

#### **FAQs**

#### Q: What is Standard Account capability on Ariba Network?

A: Ariba Network, Standard account capability is a new, fast, free way to automate business with any buyer. Support for most transaction types helps maximize efficiency and meet buyer compliance requirements. There is no need to upgrade, unless you are ready for advanced capabilities such as support for catalogs, back-end integration or to manage larger document volumes through online access

#### Q: How can I access this new capability?

A: Your customer must send you a Standard account invitation to transact with them using this methodology. Or if you self register on Ariba Network, SAP Ariba Discovery or you are invited to SAP Ariba Sourcing solutions and do not have or use an existing account (ANID) you can register and will be started at the Ariba Network, Standard account capability level. In the latter case you will not exchange orders and invoices with your customer unless they establish a relationship with your account first but you can use other functionality.

#### Q: What document types are supported for this free account?

A: Suppliers transact unlimited documents such as orders, order confirmation (OC), advance ship notices (ASN), and service entry sheets (SES), PO-invoices using PO-Flip (convert orders into an e-invoice with the simple click of a button), non-PO invoices and credit memos, invoice status notifications, payment proposals, and remittance details.

#### Q: What if I have already signed up for Ariba Network? Can I switch to Standard Account?

A: If you are already using Ariba Network with a buyer, we recommend that you continue using this transaction method. There is no direct way to change an Ariba Network subscription (Enterprise-use account) to a Standard account.
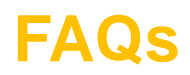

## Q: Am I required to register on Ariba Network to use Standard Account?

A: Yes. You will be sent an interactive email from your buyer. To respond you must register for a free Standard account. This free account is not the same as a Enterprise-use Ariba Network account. You only need to upgrade to a Enterprise-use account on Ariba Network when you determine that you desire the additional functionality.

#### Q: Can I access my Ariba Network Standard Account and Enterprise-use account from the same user ID?

A: Yes. You can easily toggle between your Standard Account and Enterprise-use account by linking your users ID's.

## Q: How do I invoice a purchase order if I lose the email notification?

A: If you misplace a purchase order (PO) email notification, you have the following options:

- Resend the PO email: Log in to your <u>Ariba Network</u> Standard account. In the PO list on the home dashboard of your account, click
  - *Select > Send me a copy* to take action in the *Action* column next to the PO.
- Request a manual copy of the PO from your customer: After you have a copy of the PO, you can create and submit a non-PO invoice.

#### Q: How do I create documents against purchase orders from my customer?

A: To process a purchase order, you need to click the *Process Order* button in the purchase order email notification.

After you <u>register</u> or log in to your Ariba Network Standard account, you are taken to the purchase order details page, where you can create documents like order confirmations, ship notices, and invoices against the purchase order.

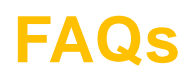

# Q: How do I add purchase orders to my existing Ariba Network Account?

A: If you've previously registered a Standard account or full-use account on Ariba Network to transact with a different customer, you have the option to add the transactions with your new customer to your existing account.

To add your new purchase orders to your existing account:

page.

1. In the purchase order email notification, click Process order and then click Log in on the Standard account

landing

2. Log in with the administrator username and password for the existing account.

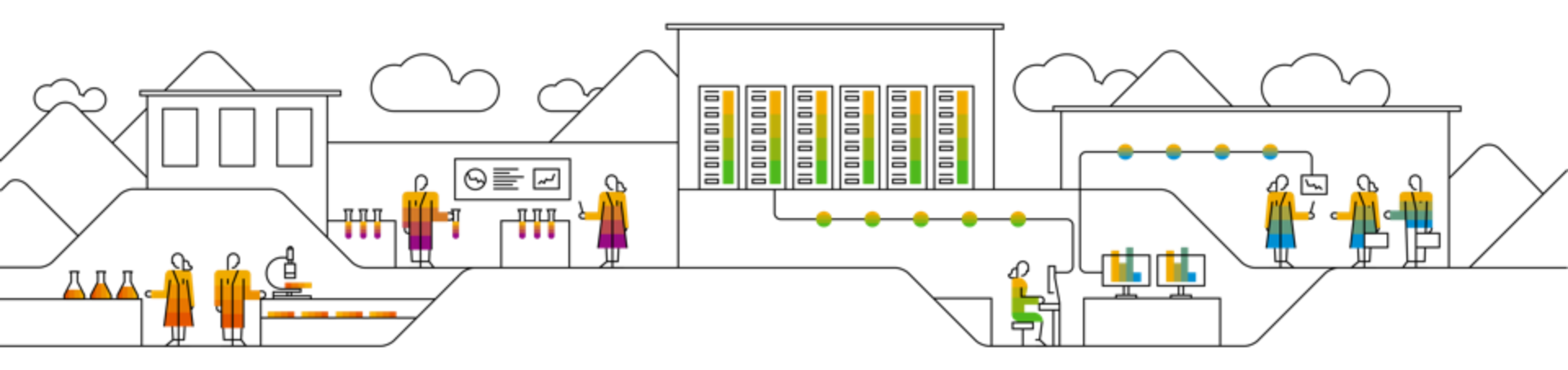

# SAP Ariba M

# **Thank You!**